# D-Link®

DVG-6001G User Manual v1.0

| 1. Equipment introduction                                                                                                    | 3                                                                                                    |
|----------------------------------------------------------------------------------------------------|----------------------------------------------------------------------------------------------------|
| 1.1 Overview                                                                                                    | 3                                                                                                    |
| 1.2 Application solutions                                                                                                    | 3                                                                                                    |
| 1.3 Product appearance                                                                                                    | 5                                                                                                    |
| 1.4 Function characteristics                                                                                                    | 6                                                                                                    |
| 1.4.1 Protocol                                                                                                    | 6                                                                                                    |
| 1.4.2 System Function                                                                                                    | 6                                                                                                    |
| 1.4.3 Industrial Standards Supported                                                                                                    | 6                                                                                                    |
| 1.4.4 General Hardware Specification                                                                                                    | 7                                                                                                    |
| 2. Equipment Installation                                                                                                    | 7                                                                                                    |
| 2.1 Installation Notice                                                                                                    | 7                                                                                                    |
| 2.2 Installation Procedure                                                                                                    | 7                                                                                                    |
| 2.2.1 Install SIM Card                                                                                                    | 7                                                                                                    |
| 2.2.2 Antenna Installation                                                                                                    | 7                                                                                                    |
| 2.2.3 Cable Connection of Equipment                                                                                                    | 8                                                                                                    |
| 3. Network Configuration                                                                                                    | 8                                                                                                    |
| 3.1 Preparation                                                                                                    | 8                                                                                                    |
| 3.2 Attentions                                                                                                    | 9                                                                                                    |
| 3.3 General Feature Codes for System Setting                                                                                                    | 9                                                                                                    |
| 3.4 Static IP Configuration                                                                                                    | 9                                                                                                    |
| 3.5 3.5 DHCP Configuration                                                                                                    | 10                                                                                                    |
|                                                                                                    |                                                                                                    |
| 4. WEB Configuration                                                                                                    | 11                                                                                                    |
| 4. WEB Configuration                                                                                                    | 11<br>11                                                                                                 |
| <ul> <li>4. WEB Configuration</li></ul>                                                                                                    | 11<br>11<br>11                                                                                           |
| <ul> <li>4. WEB Configuration</li></ul>                                                                                                    | 11<br>11<br>11<br>12                                                                                     |
| <ul> <li>4. WEB Configuration</li></ul>                                                                                                    | 11<br>11<br>12<br>12                                                                                     |
| <ul> <li>4. WEB Configuration</li></ul>                                                                                                    | 11<br>11<br>12<br>12<br>12<br>13                                                                         |
| <ul> <li>4. WEB Configuration</li></ul>                                                                                                    | 11<br>11<br>12<br>12<br>12<br>13<br>13                                                                   |
| <ul> <li>4. WEB Configuration</li></ul>                                                                                                    | 11<br>11<br>12<br>12<br>12<br>13<br>13<br>14                                                             |
| <ul> <li>4. WEB Configuration</li></ul>                                                                                                    | 11<br>11<br>12<br>12<br>12<br>13<br>13<br>14<br>15                                                       |
| <ul> <li>4. WEB Configuration</li> <li>4.1 Preparing</li> <li>4.2 WEB Landing Interface</li> <li>4.3 WEB Configuration</li> <li>4.4 System</li> <li>4.4.1 System Information</li> <li>4.4.2 Mobile Information</li> <li>4.4.3 SIP Information</li> <li>4.5 Network Configuration</li> <li>4.5.1 Local network</li> </ul>                                                                                                    | 11<br>11<br>12<br>12<br>12<br>13<br>13<br>14<br>15<br>15                                                 |
| <ul> <li>4. WEB Configuration</li> <li>4.1 Preparing</li> <li>4.2 WEB Landing Interface</li> <li>4.3 WEB Configuration</li> <li>4.4 System</li> <li>4.4.1 System Information</li> <li>4.4.2 Mobile Information</li> <li>4.4.3 SIP Information</li> <li>4.5 Network Configuration</li> <li>4.5.1 Local network</li> <li>4.6 Mobile Configuration</li> </ul>                                                                                                    | 11<br>11<br>12<br>12<br>12<br>13<br>13<br>14<br>15<br>16                                                 |
| <ul> <li>4. WEB Configuration</li> <li>4.1 Preparing</li> <li>4.2 WEB Landing Interface</li> <li>4.3 WEB Configuration</li> <li>4.4 System</li> <li>4.4.1 System Information</li> <li>4.4.2 Mobile Information</li> <li>4.4.3 SIP Information</li> <li>4.5 Network Configuration</li> <li>4.5.1 Local network</li> <li>4.6 Mobile Configuration</li> <li>4.6.1 Basic Configuration</li> </ul>                                                                                                    | 11<br>11<br>12<br>12<br>12<br>13<br>13<br>14<br>15<br>15<br>16<br>16                                     |
| <ul> <li>4. WEB Configuration</li> <li>4.1 Preparing</li> <li>4.2 WEB Landing Interface</li> <li>4.3 WEB Configuration</li> <li>4.4 System</li> <li>4.4.1 System Information</li> <li>4.4.2 Mobile Information</li> <li>4.4.3 SIP Information</li> <li>4.5 Network Configuration</li> <li>4.5.1 Local network</li> <li>4.6 Mobile Configuration</li> <li>4.6.1 Basic Configuration</li> <li>4.6.2 Mobile Configuration</li> </ul>                                                                                                    | 11<br>11<br>12<br>12<br>13<br>13<br>14<br>15<br>16<br>16<br>17                                           |
| <ul> <li>4. WEB Configuration</li> <li>4.1 Preparing</li> <li>4.2 WEB Landing Interface</li> <li>4.3 WEB Configuration</li> <li>4.4 System</li> <li>4.4.1 System Information</li> <li>4.4.2 Mobile Information</li> <li>4.4.3 SIP Information</li> <li>4.5 Network Configuration</li> <li>4.5.1 Local network</li> <li>4.6 Mobile Configuration</li> <li>4.6.1 Basic Configuration</li> <li>4.6.2 Mobile Configuration</li> <li>4.6.3 PIN Management</li> </ul>                                                                                                    | 11<br>11<br>12<br>12<br>12<br>13<br>13<br>14<br>15<br>15<br>16<br>16<br>17<br>20                         |
| <ul> <li>4. WEB Configuration</li> <li>4.1 Preparing</li> <li>4.2 WEB Landing Interface</li> <li>4.3 WEB Configuration</li> <li>4.4 System</li> <li>4.4.1 System Information</li> <li>4.4.2 Mobile Information</li> <li>4.4.3 SIP Information</li> <li>4.4.3 SIP Information</li> <li>4.5 Network Configuration</li> <li>4.5.1 Local network</li> <li>4.6 Mobile Configuration</li> <li>4.6.2 Mobile Configuration</li> <li>4.6.3 PIN Management</li> <li>4.6.4 SMSC</li> </ul>                                                                                       | 11<br>11<br>12<br>12<br>12<br>13<br>13<br>14<br>15<br>16<br>16<br>17<br>20<br>22                         |
| <ul> <li>4. WEB Configuration</li> <li>4.1 Preparing</li> <li>4.2 WEB Landing Interface</li> <li>4.3 WEB Configuration</li> <li>4.4 System</li> <li>4.4.1 System Information</li> <li>4.4.2 Mobile Information</li> <li>4.4.3 SIP Information</li> <li>4.4.3 SIP Information</li> <li>4.5 Network Configuration</li> <li>4.5.1 Local network</li> <li>4.6 Mobile Configuration</li> <li>4.6.1 Basic Configuration</li> <li>4.6.2 Mobile Configuration</li> <li>4.6.3 PIN Management</li> <li>4.6.4 SMSC</li> <li>4.6.5 Send Message</li> </ul>                        | 11<br>11<br>12<br>12<br>12<br>13<br>13<br>14<br>15<br>15<br>16<br>16<br>17<br>20<br>22<br>22             |
| <ul> <li>4. WEB Configuration</li> <li>4.1 Preparing</li> <li>4.2 WEB Landing Interface</li> <li>4.3 WEB Configuration</li> <li>4.4 System</li> <li>4.4.1 System Information</li> <li>4.4.2 Mobile Information</li> <li>4.4.3 SIP Information</li> <li>4.4.3 SIP Information</li> <li>4.5 Network Configuration</li> <li>4.5.1 Local network</li> <li>4.6 Mobile Configuration</li> <li>4.6.1 Basic Configuration</li> <li>4.6.2 Mobile Configuration</li> <li>4.6.3 PIN Management</li> <li>4.6.4 SMSC</li> <li>4.6.5 Send Message</li> <li>4.6.6 USSD</li> </ul>    | 11<br>11<br>12<br>12<br>12<br>13<br>13<br>14<br>15<br>16<br>16<br>17<br>20<br>22<br>22<br>23             |
| <ul> <li>4. WEB Configuration</li> <li>4.1 Preparing</li> <li>4.2 WEB Landing Interface</li> <li>4.3 WEB Configuration</li> <li>4.4 System</li> <li>4.4.1 System Information</li> <li>4.4.2 Mobile Information</li> <li>4.4.3 SIP Information</li> <li>4.4.3 SIP Information</li> <li>4.5 Network Configuration</li> <li>4.5.1 Local network</li> <li>4.6 Mobile Configuration</li> <li>4.6.1 Basic Configuration</li> <li>4.6.2 Mobile Configuration</li> <li>4.6.3 PIN Management</li> <li>4.6.4 SMSC</li> <li>4.6.5 Send Message</li> <li>4.6.7 Carrier</li> </ul> | 11<br>11<br>12<br>12<br>12<br>13<br>13<br>14<br>15<br>16<br>16<br>16<br>17<br>20<br>22<br>22<br>23<br>24 |

| 4.7 Routing Configuration         |    |
|-----------------------------------|----|
| 4.7.1 Routing Parameter           |    |
| 4.7.2 Tel->IP Routing             |    |
| 4.8 Manipulation Configuration    |    |
| 4.8.1 IP->Tel Destination Numbers |    |
| 4.8.2 Tel->IP Source Numbers      |    |
| 4.8.3 Tel->IP Destination Numbers |    |
| 4.9 Option                        |    |
| 4.9.1 IP->Tel Option              |    |
| 4.9.2 Tel->IP Operation           |    |
| 4.10 IP Trunk                     |    |
| 4.10.1 IP Trunk                   |    |
| 4.10.2 IP Trunk Group             |    |
| 4.11 System Configuration         |    |
| 4.11.1 System Configuration       |    |
| 4.11.2 Service Configuration      |    |
| 4.11.3 SIP Configuration          |    |
| 4.11.4 Port Configuration         |    |
| 4.11.5 Digit Map                  |    |
| 4.12 Tools                        | 49 |
| 4.12.1 Firmware Upload            | 49 |
| 4.12.2 IVR Voice Prompt Upload    | 49 |
| 4.12.3 Data Backup                |    |
| 4.12.4 Data Restore               |    |
| 4.12.5 Syslog Parameter           | 51 |
| 4.12.6 Login Password             |    |
| 4.12.7 Factory Reset              |    |
| 4.12.8 Restart                    | 53 |
| 5. Glossary                       |    |

# **1. Equipment Introduction**

This chapter mainly introduces functions and structures of DVG-6001G.

#### 1.1 Overview

DVG-6001G is a full function GSM wireless gateway based on IP. It is able to offer stable network configuration, powerful function characteristics, excellent voice quality and provide affordable VoIP solutions for operators, enterprise, SOHO, home users.

To ensure that existing in structured cabling and ensure the safety of the existing network normal operation.

## **1.2** Application solutions

DVG-6001G provides wireless access service for custom. The following is a typical scheme network diagram.

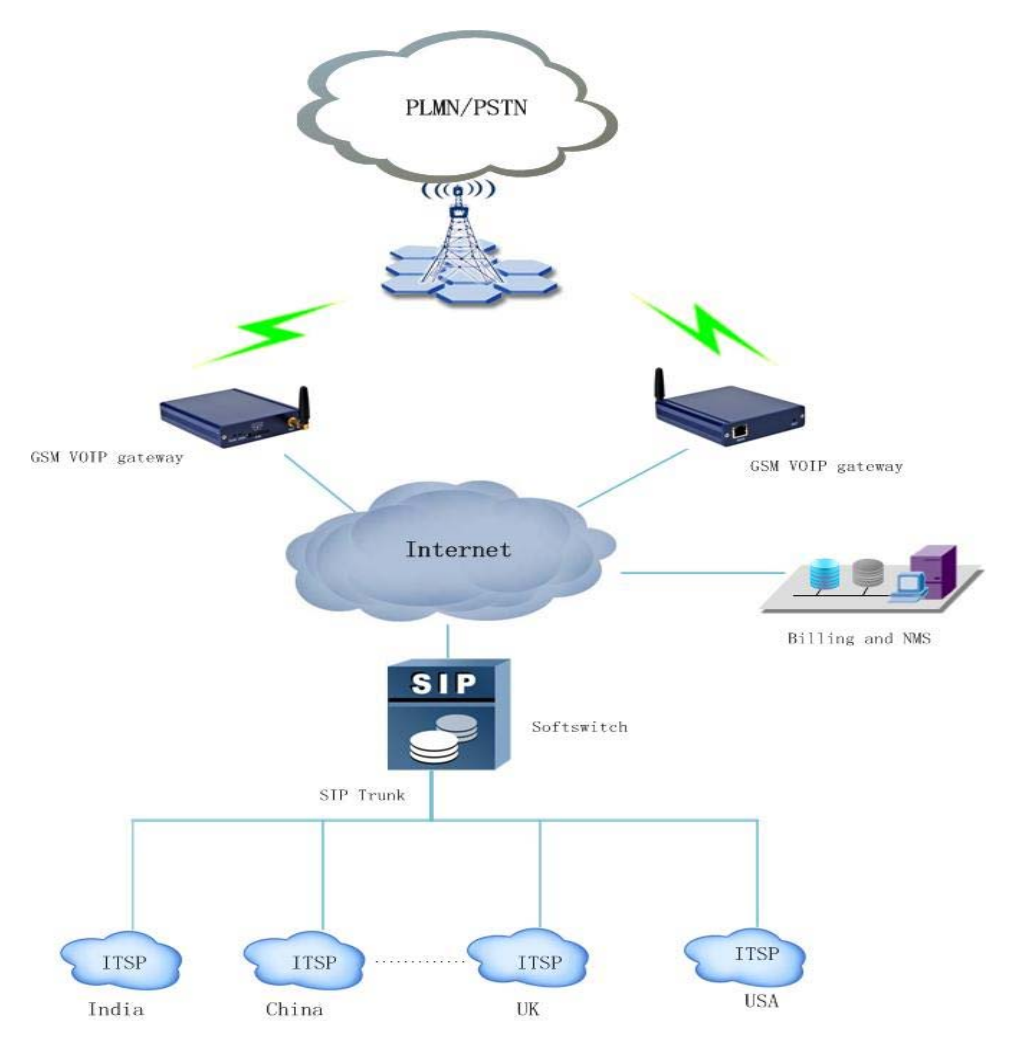

Figure 1-2-1 DVG-6001G application solution

# 1.3 Product appearance

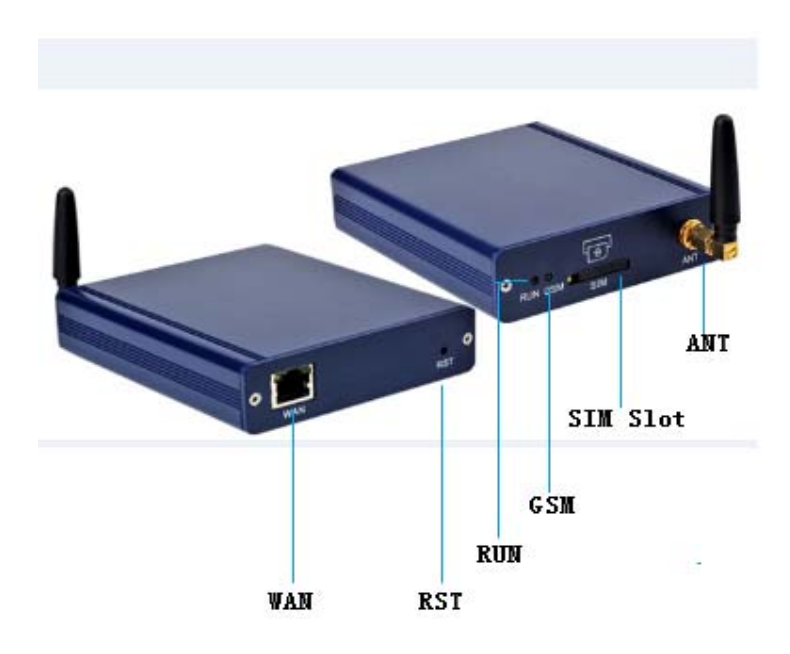

| Interface | Discription                                                                                                    |
|-----------|----------------------------------------------------------------------------------------------------|
| WAN       | When connecting normal the WAN indicator will flash, while not register,<br>please check whether the network connection is normal firstly. WAN<br>used as a LAN under bridge mode. WAN port in transmits data at the<br>same time the power is transmitted also, for this device provide DC<br>power supply. |
| RST       | Long click this button factory default recovery                                                                                                    |
| SIM Slot  | SIM card slot, please press the yellow button at the edge of slot,                                                                                                    |
| ANT       | External rubber lining the antenna, gain is 3dBi                                                                                                    |

Table 1-3-2 DVG-6001G indicator light

| LED  | Color | Description  |                                         |
|------|-------|--------------|-----------------------------------------|
| PLIN | Green | Slowly flash | SIP account does not have<br>registered |
| NON  | Green | Fastly flash | SIP account have registered             |

| GSM | Green | Destroy      | SIP account does not have   |
|-----|-------|--------------|-----------------------------|
|     |       | Fastly flash | SIP account have registered |

#### **1.4** Function characteristics

#### 1.4.1 Protocol

- Standard SIP
- NAT
- PPPoE、HTTP、DHCP、DNS
- ITU-T G.711a-Law/μ-Law、G.723.1、G.729AB;

#### 1.4.2 System Function

- PLC、VAD、CNG
- Support local and remote SIM card register
- Adjustment port gain
- Many DTMF mode
- Single talk time limit
- Total call time limit
- Talk time remaining reset
- Balance alarm
- SIM/UIM card encryption
- SMS sending and receiving
- Customized IVR
- Black/White list
- SMS、USSD Open API interface
- Echo Cancellation (with ITU-T G.168/165 standard)
- Automatic negotiate network
- Hotline
- Automatic restart module
- Lgeneration dial

#### 1.4.3 Industrial Standards Supported

- Stationary use environment: EN 300 019: Class 3.1
- Storage environment: EN 300 019: Class 1.2
- Transportation environment: EN 300 019: Class 2.3
- Acoustic noise: EN 300 753
- CE EMC directive 2004/108/EC
- EN55022: 2006+A1:2007

- EN61000-3-2: 2006,
- EN61000-3-3: 1995+A1: 2001+A2: 2005
- EN55024: 1998+A1: 2001+A2: 2003
- Certifications: FCC, CE

#### **1.4.4 General Hardware Specification**

- Power Supply: 44-57V, 550mA MAX
- Temperature: 0~40 (Operation), -20~80 (storage)
- Humidity: 5%~90%RH
- Power Consumption: 6.5-13W
- Dimensions: 120(W) x90(D) x24(H) mm
- Net weight: 0.8kg

## 2. Equipment Installation

This chapter mainly introduces DVG-6001G hardware installation and connection of equipment.

#### 2.1 Installation Notice

- 1. DVG-6001G used POE for power to make sure equipment stable power supply
- 2. DVG-6001G interfaces support RJ45 的 10/100Mbps
- 3. Directly into the SIM card, GSM channel can be started work

#### 2.2 Installation Procedure

#### 2.2.1 Install SIM Card

When installing SIM card, opening blank panel of SIM slot, procedure shows as below:

- Push down the yellow button, the SIM slot will popup;
- Inset the SIM card to the SIM slot.

#### 2.2.2 Antenna Installation

Take antenna connected in antenna interface of DWG which sign of "ANT" on

#### 2.2.3 Cable Connection of Equipment

DVG-6001G works in bridge mode:

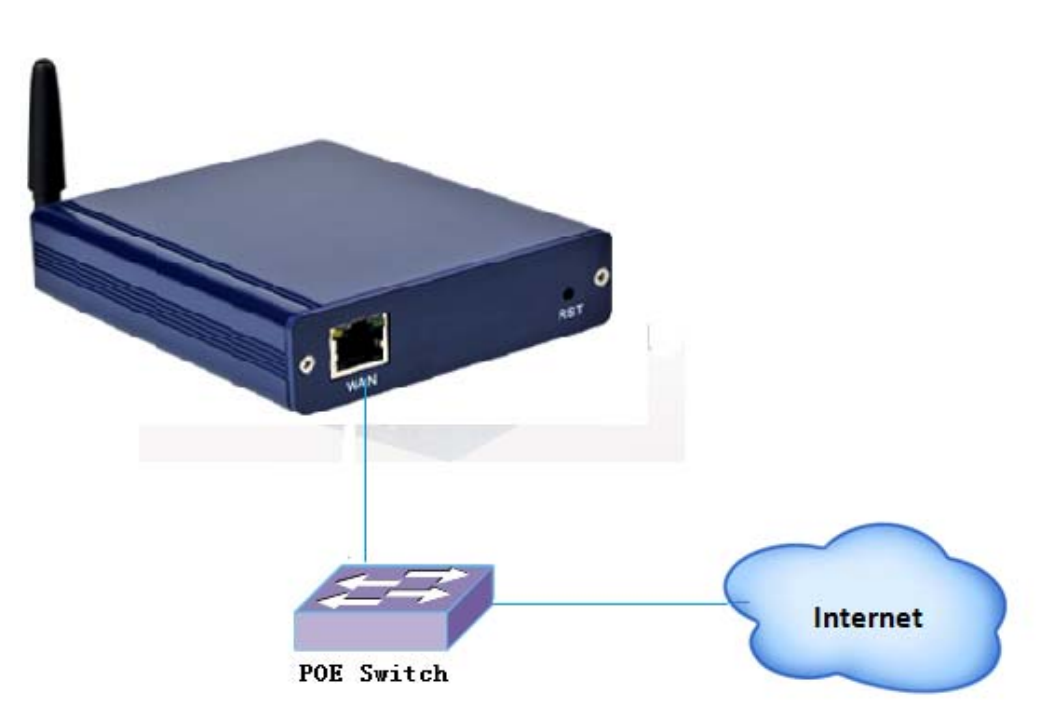

Figure 2-2-1 DVG-6001G connection

# 3. Network Configuration

In this chapter we will introduce the initial configuration of DVG-6001G gateway. All of the network parameters of the gateway can be configured by IVR guidance.

#### 3.1 Preparation

Please ensure the following stepes are done properly before IVR setting:

- 1. Prepare an analog telephone or mobile phone
- 2. Make sure the gateway is connected with the network
- 3. Completed the SIM installation
- 4. Make sure that the current mobile network is working

#### **3.2 Attentions**

In each step, if user hears an IVR message of "setting successful", which means that user has finished this step successfully. However, if user hears a "setting failed" message, please check redo theat step again.

DVG-6001G can work in bridge mode user should configure network parameters of WAN port.

#### **3.3 General Feature Codes for System Setting**

| Dial numbers  | Features                                                                                                   |
|---------------|----------------------------------------------------------------------------------------------------|
| *114#         | Play the phone NO.                                                                                         |
| *150*a#       | Set IP address(static/DHCP), a can be digit 1 or 2,*150*1# is static IP address mode, *150*2# is DHCP mode |
| *152*a*b*c*d# | Set IP address(static/DHCP), a can be digit 1 or 2,*150*1# is                                              |
| *153*a*b*c*d# | Configure subnet mask. a, b, c, d are the four fields of the subnet mask                                   |
| *156*a*b*c*d# | Configure the device gateway, a, b, c, d are the four fields of the device gateway                         |
| *158#         | Report the IP address                                                                                      |
| *111#         | Restart                                                                                                    |

Table 3-3-1 Feature codes for system setting

## **3.4 Static IP Configuration**

Assuming the IP address of a DVG-6001G device is:

IP: 172.16.0.100 subnet mask: 255.255.0.0 gateway: 172.16.1.1

configured as follows:

- 1. Insert a SIM card into the DVG-6001G gateway
- The configuration mode: Dial the phone number of this SIM card. hear a message, then enter "\*150\*1#", hang up when hear " setting successful" message;

D-Link Corporation.

- Configure IP address: Dial the phone number of this SIM card, hear a message, enter "\* 152
   \* 172 \* 16 \* 0 \* 100 #" hang up when hear "setting successful" message;
- configure subnet mask: Dial the SIM card phone number, enter "\*153\*255\*255\*0\*0#"
   hang up when hear "setting successful" message;
- Configure gateway: Dial the SIM card phone number, enter "\*156\*172\*16\*0\*1#" hang up when hear "setting successful" message;
- Please wait about ten seconds when finishing the operations, restart device. dial the SIM card phone number, enter "\*158#"to check the Static IP address;

#### 3.5 3.5 DHCP Configuration

DHCP mode configure as follows:

- Insert a SIM card into a slot, dial the SIM card number. When hearing a hint message, then enter "\*150\*2#", if hearing " setting successful" message, which means the DHCP is confirued successfully;
- Restart the device, wait for 30 seconds, and then dial the SIM card telephone number, enter
   "\* 158 #" to query the IP address;

Note: If reporting the IP address is 0.0.0.0, which means that the gateway could not obtain a

IP address successfully. Please check:

- 1. Make sure the device have been connected to the network;
- 2. Make sure the DHCP Server is working. If there is no DHCP Server, please set the IP of device to static IP .

# 4. WEB Configuration

This charpter describes web configuration of DVG-6001G.

## 4.1 Preparing

DVG-6001G connected to the local area network of PC used logged in with LAN.

## 4.2 WEB Landing Interface

The default IP of DVG-6001G is 192.168.11.1/255.255.255.0. Also can modify equipment IP by IVR. Before landing please ensure that with equipment connected PC's IP address and the IP address of the equipment in the same subnet. Enter IP address of DVG-6001G in browser.

| Windows Security                                                                                                    |  |  |  |  |  |  |  |
|----------------------------------------------------------------------------------------------------|--|--|--|--|--|--|--|
| iexplore.exe<br>The server 192.168.11.1 is asking for your user name and password. The<br>server reports that it is from GoAhead. |  |  |  |  |  |  |  |
| User name Password Remember my credentials                                                                                        |  |  |  |  |  |  |  |
| OK Cancel                                                                                                    |  |  |  |  |  |  |  |

Figure 4-2-1 web landing interface

Enter username and password and then click "OK" in configuration interface. The default username and password are "admin/admin". It is strongly recommended, change the default password to a new password for system security.

# 4.3 WEB Configuration

DVG-6001G web configuration interface consists of the navigation tree and the detail

configuration interfaces.

| D-Link                                                                                                    |                                                                                         |                                                             |                                   |                                                            |                   |     |            |               |            |                |
|----------------------------------------------------------------------------------------------------|-----------------------------------------------------------------------------------------|-------------------------------------------------------------|-----------------------------------|------------------------------------------------------------|-------------------|-----|------------|---------------|------------|----------------|
| System Information     Statistics     Nutwork Configuration     Mobile Configuration     Configuration     Configuration     Configuration | System Information<br>MAC Address<br>Network Mode<br>WAN Port<br>LAN Port<br>DNS Server | F8-A0-3D-5<br>Router<br>0.0.0<br>192.168.11<br>202.96.128   | 8.0.0.0<br>255.255.2<br>202.96.13 |                                                            | DHCP              |     |            |               |            |                |
| Manipulation Configuration     Operation     IP Trunk Configuration     System Configuration     Tools     Tools                           | System Up Time<br>WAN Port Traffic Statistics<br>Version Information                    | 9 m 28 s<br>Received 0 Bytes<br>DVG-6001G 60 20.01 04 PCB 6 |                                   | Sent 4446 Bytes<br>64 4 LOGIC 0 BIOS 1, Built on Apr 2 201 |                   |     |            | 014, 10:53:02 |            |                |
|                                                                                                    | Mobile Information<br>Port Type IMSI                                                    | Status                                                      | Remaining Call<br>Duration        | Carrier                                                    | Signal<br>Quality | BER | ASR<br>(%) | ACD<br>(s)    | PDD<br>(s) | Call<br>Status |
|                                                                                                    | SIP Information<br>Port SIP User ID                                                     | Register Status                                             | Status                            | _                                                          | 1.400             | Ŷ   | č          | •             |            | iuv.           |
|                                                                                                    | ō                                                                                       | Unregistered                                                | onhook<br>Refresh                 | 1                                                          |                   |     |            |               |            |                |

Figure 4-3-1 Web introduce

# 4.4 System

System information interface shows the basic information of system, Mobile information and

SIP information.

| Syste | em Info         | ormation     |              |                 |                            |               |                   |         |            |            |            |                |
|-------|-----------------|--------------|--------------|-----------------|----------------------------|---------------|-------------------|---------|------------|------------|------------|----------------|
|       | MAC             | Address      |              | F8-A0-3D-5      | F8-A0-3D-50-0C-5C          |               |                   |         |            |            |            |                |
|       | Network Mode    |              |              | Router          | Router                     |               |                   |         |            |            |            |                |
|       | WAN             | Port         |              | 0.0.0.0         | 0.0.0.0                    |               |                   | 8.0.0.0 |            |            |            |                |
|       | LAN F           | Port         |              | 192.168.11      | 192.168.11.1               |               |                   |         |            |            |            |                |
|       | DNS \$          | Server       |              | 202.96.128      | .68                        | 202.9         | 96.134.133        |         |            |            |            |                |
|       |                 |              |              |                 |                            |               |                   |         |            |            |            |                |
|       | Syster          | m Up Time    | 9            | 10 m 28 s       |                            |               |                   |         |            |            |            |                |
|       | WAN             | Port Traffic | c Statistics | Received 0      | Bytes                      | Sent          | 4446 Bytes        |         |            |            |            |                |
|       |                 |              |              |                 |                            |               |                   |         |            |            |            |                |
|       | Versio          | on Informat  | tion         | DVG-60010       | G 60.20.01.04 PCB 64       | .4 LOGIC 0 BI | OS 1, Built on A  | Apr 2 2 | 014, 10    | :53:02     |            |                |
|       |                 |              |              |                 |                            |               |                   |         |            |            |            |                |
| MODI  | le Info         | rmation      |              |                 |                            |               |                   |         |            |            |            |                |
|       | Port            | Туре         | IMSI         | Status          | Remaining Call<br>Duration | Carrier       | Signal<br>Quality | BER     | ASR<br>(%) | ACD<br>(s) | PDD<br>(s) | Call<br>Status |
|       | _               |              |              |                 |                            |               |                   | _       | (,         | (-/        | (-)        |                |
|       | 0               | GSM          |              | No SIM Card     | No Limit                   |               | Taill             | 0       | 0          | 0          | 0          | Idle           |
|       |                 |              |              |                 |                            |               |                   |         |            |            |            |                |
| SIP I | SIP Information |              |              |                 |                            |               |                   |         |            |            |            |                |
|       | Port            | SIP Use      | er ID        | Register Status | Status                     |               |                   |         |            |            |            |                |
|       | 0               |              |              | Unregistered    | onhook                     |               |                   |         |            |            |            |                |
|       | -               |              |              | 2               |                            |               |                   |         |            |            |            |                |
|       |                 |              |              |                 |                            | -             |                   |         |            |            |            |                |

Refresh

# Figure 4-4-1 System Information

## 4.4.1 System Information

| System Information          |                           |                                         |              |
|-----------------------------|---------------------------|-----------------------------------------|--------------|
| MAC Address                 | F8-A0-3D-50-0C-5C         |                                         |              |
| Network Mode                | Router                    |                                         |              |
| WAN Port                    | 0.0.0                     | 8.0.0.0                                 | DHCP         |
| LAN Port                    | 192.168.11.1              | 255.255.255.0                           |              |
| DNS Server                  | 202.96.128.68             | 202.96.134.133                          |              |
| System Up Time              | 11 m 35 s                 |                                         |              |
| WAN Port Traffic Statistics | Received 0 Bytes          | Sent 4446 Bytes                         |              |
| Version Information         | DVG-6001G 60.20.01.04 PCE | 64.4 LOGIC 0 BIOS 1, Built on Apr 2 201 | 14, 10:53:02 |

## Figure 4-4-2 System Information

| MAC Address         | Display the current MAC of the gateway, for example: 00-01-0C- |  |
|---------------------|----------------------------------------------------------------|--|
|                     | 03-A4-2F                                                       |  |
| Network Mode        | DVG-6001G only support "bridge" mode, please reference network |  |
|                     | configure                                                      |  |
| Network             | Display IP, subnet mask and the way of obtain IP address       |  |
| DNS Server          | Display DNS server IP address                                  |  |
| System Up Time      | Display the time period of the device running                  |  |
| Network Traffic     | Calculates the netflow, including the total bytes of message   |  |
| Statistics          | received and sent                                              |  |
| Version information | Display the version information, include: product model, firm  |  |
|                     | ware version, hardware version and date compiled.              |  |

## Table 4-4-1 System Information Describe

#### 4.4.2 Mobile Information

Display GSM channel and network status information, detailed shown as below:

| Mob | ile Info | rmation |      |        |                            |         |                   |     |            |            |            |                |
|-----|----------|---------|------|--------|----------------------------|---------|-------------------|-----|------------|------------|------------|----------------|
|     | Port     | Туре    | IMSI | Status | Remaining Call<br>Duration | Carrier | Signal<br>Quality | BER | ASR<br>(%) | ACD<br>(s) | PDD<br>(s) | Call<br>Status |
|     | 0        |         |      |        | No Limit                   |         | Tall              | 0   | 0          | 0          | 0          | Idle           |

Figure 4-4-3 Mobile Information

Table 4-4-2 Mobile Information

| Port           | Numbers of ports of GSM                                                    |
|----------------|----------------------------------------------------------------------------|
| Туре           | The current type of network. Such as CDMA or GSM                           |
| IMSI           | International Mobile Subscriber Identity, it is the uniquely identifies of |
|                | SIM card                                                                   |
| Status         | Indicates the connection status of current GSM module                      |
| Remaining Call | Limite a call duration to the SIM card, when call duration is out of that  |
| Duration(min)  | duration, the call would be discontinued. This option shows remaining      |
|                | talk time.                                                                 |
| Carrier        | Display the network carrier of current SIM card.                           |
| Signal Quality | Displays the signal strength of in each channels of GSM                    |
| BER            | Bit erro rate                                                              |
| ASR (%)        | Average connection rate                                                    |
| ACD            | Average call duration                                                      |
| PDD            | Delay between call sent out and call connected                             |
| Call Status    | Show the status of call, include idle, handle, hangup, call such status    |

## 4.4.3 SIP Information

| SIP I | nforma | tion        |                 |        |
|-------|--------|-------------|-----------------|--------|
|       | Port   | SIP User ID | Register Status | Status |
|       | 0      | 102         | Registered      | onhook |

# Figure 4-4-4 SIP Information

## Table 4-4-3 SIP Information

| Port            | The corresponding GSM port, DVG-6001G has only 1 port                  |
|-----------------|------------------------------------------------------------------------|
| SIP User ID     | SIP registration account of the Softswitch and SIP server provided     |
| Register Status | Show the registration status of VoIP channel, including registered and |
|                 | unregistered.                                                          |
| Status          | The status of Off-hook and hang up                                     |

# 4.5 Network Configuration

## 4.5.1 Local network

| Local Network                           |                            |
|-----------------------------------------|----------------------------|
| Obtain IP address automatically         |                            |
| Use the following IP address            |                            |
| IP Address                              | 172.16.55.77               |
| Subnet Mask                             | 255.255.0.0                |
| Default Gateway                         | 172.16.1.5                 |
| O PPPoE                                 |                            |
| Account                                 |                            |
| Password                                |                            |
| DNS Server                              |                            |
| Obtain DNS server address automatically |                            |
| Use the following DNS server addresses  |                            |
| Primary DNS Server                      | 8.8.8.8                    |
| Secondary DNS Server                    | 0.0.0.0                    |
|                                         |                            |
| NOTE: It must restart                   | the device to take effect. |
|                                         | Save                       |

Figure 4-5-1 Local network

| Work mode                       | Only Bridge mode                                    |
|---------------------------------|-----------------------------------------------------|
| Obtain IP Address Automatically | After used, the IP address obtained from DHCP       |
|                                 | server                                              |
| Use the following IP address    | After used, need to manually add IP address, subnet |
|                                 | mask and default gateway                            |
| PPPoE                           | When adopt PPPoE dial-up Internet, need to fill in  |
|                                 | account and password offered by ISP                 |
| Obtain DNS Server Address       | DNS server complete the analytical between          |
| Automatically                   | domain name and IP address. When enable "Obtain     |
|                                 | DNS Server Address Automatically", which will be    |
|                                 | automatically get DNS server address.               |
| Use the Following DNS Server    | Fill in the IP address of "Primary DNS Server" and  |

Addresses "Secondary DNS Server"

# 4.6 Mobile Configuration

## 4.6.1 Basic Configuration

| Basic Configuration                         |                                                          |
|---------------------------------------------|----------------------------------------------------------|
|                                             |                                                          |
| Dial Tone Gain (Mobile Side)                | 8 dB                                                     |
| Select Band                                 | Default(Automatic)                                       |
| Remote API Enable                           |                                                          |
| ABI Sonior Address                          | 172 16 100 125                                           |
| AFT Server Address                          | 172.10.100.125                                           |
| API Server Port                             | 0                                                        |
| API User ID                                 | -2133552688                                              |
| API User Password                           | •••••                                                    |
| Auto Reset Module                           | © No ◉ Yes                                               |
| Counts of NO CARRIER to reset               | 5                                                        |
| Counts of NO DIALTONE to reset              | 3                                                        |
|                                             |                                                          |
| NOTE: Option 'Reject Incoming' will be disa | abled, When 'yes' is checked on option 'Forward Enable'. |
|                                             | Save                                                     |

# Figure 4-6-1Basic Configuration

# Table 4-6-1 Basic Configuration

| Dial Tone Gain     | It is the dial tone volume of call waiting, dial tone of mobile   |  |  |
|--------------------|-------------------------------------------------------------------|--|--|
|                    | module when call out. Usually adopt the default configuration.    |  |  |
| Select Band        | Acording to carrier's band standards, standards are as below:     |  |  |
|                    | PGSM900, DCS1800, PCS1900, EGSM900/DCS1800,                       |  |  |
|                    | GSM850/PCS1900                                                    |  |  |
| Remote API Enable  | API is provided interface for third party development with DLL    |  |  |
|                    | and IAD components. Includes SMS/USSD sending and                 |  |  |
|                    | receiving. If want to use the client to send text message, please |  |  |
|                    | open API.                                                         |  |  |
| API Server Address | It is the remote IP address who uses API. This is an option when  |  |  |
|                    | selecting "Yes" under 'remote API enable"                         |  |  |

| API Server Port   | It is the remote channel No. who uses API. This is an option when |
|-------------------|-------------------------------------------------------------------|
|                   | selecting "Yes" under "remote API enable". The user can defined   |
|                   | a not overlap with the other application port of the port number, |
|                   | the proposal value is 12000                                       |
| API User ID       | Remote API user account. This is an option when selecting "Yes"   |
|                   | under "remote API enable".                                        |
| API User password | Remote API user password. This is an option when selecting        |
|                   | "Yes" under "remote API enable".                                  |
| Auto Reset Module | Open the function, in the following case module can be reboot     |
| Counts of No      | Continuously n times can't find operators, equipment to restart.  |
| CARRIER to reset  | N is 3-255.                                                       |
| Counts of No      | Continuously n times no dialtone, module to restart. N is 3-255.  |
| DIALTONE to reset |                                                                   |

# 4.6.2 Mobile Configuration

| Mobile State |                        |                 |         |         |              |        |
|--------------|------------------------|-----------------|---------|---------|--------------|--------|
| Port         | Single Call Limitation | Call Limitation | Tx Gain | Rx Gain | Reset Module | Detail |
| 0            | No                     | No              | 6       | 6       | Reset Module | Detail |

Figure 4-6-2 Mobile Configuration

| Mobile Configuration                           |                                              |
|------------------------------------------------|----------------------------------------------|
| Select Port                                    | Port 0 💌                                     |
| Mobile Number                                  |                                              |
| Step                                           | 60 sec                                       |
| Enable Call Duration Limitation of single call | O No O Yes                                   |
| Time of single call                            | 0                                            |
| Enable Call Duration Limitation                | O No O Yes                                   |
| Auto Reset                                     | 💿 No 💿 Yes                                   |
| Reset Period                                   | Day 💌                                        |
| Next Reset time                                | 2002 • Year 11 • Month 30 • Day 0 • Hour 0 • |
| Maximum Call Duration                          | 0                                            |
| Minimum Charging Time                          | 0 sec                                        |
| Alarm Threshold (via SMS)                      | 0                                            |
| Mobile Number (Receiving Alarm)                |                                              |
| Port Description for Alarm                     |                                              |
| SIM Remain Time                                | 0                                            |
| Restore Time                                   |                                              |
| CLIR                                           | ◉ No <sup>©</sup> Yes                        |
| Echo Suppression Level                         | 13 💌                                         |
| Mobile Tx Gain                                 | 6 dB                                         |
| Mobile Rx Gain                                 | 6 dB                                         |
| Detect Reverse Polarity                        | No O Yes                                     |
| Reset Module                                   |                                              |

# Figure 4-6-3 Mobile Configuration

# Table 4-6-2 Mobile Configutation

| Mobile Number        | Corresponding port SIM card number                                       |
|----------------------|--------------------------------------------------------------------------|
| Enable Call Duration | This function is to limit the max call duration of channel. Users can    |
| Limitation of single | customize the SIM card on the single call duration; if more than         |
| call                 | the duration, call will be take out stitches. If select "Yes", then need |
|                      | to set the following two options.                                        |
| Step                 | Step length value range is 1-120 s, step length multiplied by time       |
|                      | of single call just said a single call duration time allowed.            |
| Time of single call  | The value of limitation single call, this value range is 1-65535. step   |
|                      | length multiplied by time of single call just said a single call         |

|                      | duration time allowed.                                              |
|----------------------|---------------------------------------------------------------------|
| Enable Call Duration | This function is to limit the max call duration of channel. The max |
| Limitation           | call duration is between 1 to 65535 minutes.                        |
| Auto Reset           | Automatic reset talk time remaining, Let remaining call time is     |
|                      | equal to the maximum call duration.                                 |
| Reset Period         | User defined daily, weekly or monthly reset SIM card information,   |
|                      | that is, remaining call time is equal to the maximum call duration  |
|                      | and start counting.                                                 |
| Next Reset time      | The user defined when to begin to reset, then from the date         |
|                      | according to reset period reset.                                    |
| Minimum Charging     | A single call over this time, GSM side of the operators began to    |
| Time                 | collect fees, unit for seconds.                                     |
| Alarm Threshold(via  | Talk time remaining is equal to or lower than the value, the        |
| SMS)                 | gateway to the alarm information by SMS messages to the             |
|                      | designated mobile phone number.                                     |
| Mobile Number        | Receiving alarm phone number, user will received alarm message      |
| (Receiving Alarm)    | from gateway.                                                       |
| Port Description for | Alarm port information description, which will be sent to user      |
| Alarm                | mobile phone with alarm information.                                |
| SIM Remain Time      | This value is multiplied by to step length is a rest call time      |
| Restore Time         | Restore the rest of the SIM card talk time to the maximum call      |
|                      | duration                                                            |
| CLIR                 | This function is used to GSM side exhale hidden SIM card            |
|                      | number. Adding a "#31#" infront of mobile phone number can          |
|                      | realize the function. This function need operators support.         |
| Echo Suppression     | Control echo of call process. The higher the level, the more        |
| Level                | powerful the echo suppression.                                      |

| Mobile Tx Gain | Control IP to GSM side of call the gain. Default is 6dB.           |
|----------------|--------------------------------------------------------------------|
| Mobile Rx Gain | Control GSM to IP side of call the gain. Default is 6dB.User can   |
|                | adjust the two gain to adjust the size of the voice.               |
| Detect Reverse | To GSM module is invalid, in the role of CDMA module, the local    |
|                | CDMA network support open when the extremely. When not open        |
| Polarity       | this function, use a overtime time to report a fake the extremely, |
|                | overtime time for response time delay, see business configuration  |
|                | parts.                                                             |

# 4.6.3 PIN Management

| PIN Management            |          |
|---------------------------|----------|
| Select Port               | Port 0 💌 |
| SIM Card Lock<br>PIN Code | No Ves   |
|                           | Save     |
|                           |          |

Figure 4-6-3 PIN Management

| PIN Management |                        |
|----------------|------------------------|
| Select Port    | Port 0 ▼<br>◎ No ◎ Yes |
| PIN Code       |                        |
|                |                        |
|                | Save Change PIN        |

Figure 4-6-4 PIN Management

Table 4-6-3 PIN Code Management

| Select Port   | Selection need locked channel number                        |
|---------------|-------------------------------------------------------------|
| SIM Card Lock | To prevent the SIM card is the use of others, user can lock |
|               | SIM card.                                                   |
| PIN Code      | Locked or unlocked SIM card need to input PIN code          |
| Change PIN    | Click this button to modify PIN                             |

| Change PIN                                           |           |
|------------------------------------------------------|-----------|
| Old PIN Code<br>New PIN Code<br>Confirm New PIN Code |           |
|                                                      | Save Back |

Figure 4-6-5 Change PIN Code

PIN is Personal Identification Number of SIM card. Here the PIN code changed.

| PIN Management                   |        |
|----------------------------------|--------|
| Select Port                      | Port 0 |
| Please Input PUK Code:           |        |
| Please Input New PIN Code:       |        |
| Please Input New PIN Code Again: |        |
|                                  |        |
|                                  | Save   |

Figure 4-6-6 PIN code to unlock

When the PIN code three consecutively input error, system will tip input PUK yards, and

reinstall new PIN code.

| Table 4-6-5 | PIN code to unlock    |
|-------------|-----------------------|
|             | I IIV COUC IO UIIIOCK |

| Select Port          | Select GSM port needed input PUK code                              |
|----------------------|--------------------------------------------------------------------|
| PUK Code             | PIN Unlocking Key is the PIN code unlock code. PIN code            |
|                      | three consecutive input error, SIM card will be locked, need to    |
|                      | unlock the PUK yards. PUK yards of input opportunity is 10         |
|                      | times, 10 times all lose correctly, SIM card will be locked to the |
|                      | permanent, that is discarded.                                      |
| Please input new PIN | Set a new PIN code                                                 |
| code                 |                                                                    |
| Please input new PIN | Again confirmed the new PIN code.                                  |
| code again           |                                                                    |

#### 4.6.4 SMSC

| SMSC        |          |
|-------------|----------|
| Select Port | Port 0 💌 |
| SMSC        |          |
|             | Save     |

Figure 4-6-7 SMSC

Mobile phone text message center, in theory the wireless module can automatically detect the SMS center number. But when wireless module can't automatically detect the SMSC number, please contact mobile network operators, and manual Settings SMSC number.

#### 4.6.5 Send Message

| Send Message  |                                                                   |
|---------------|-------------------------------------------------------------------|
| Select Port   | Random Port                                                       |
| Encoding      | UCS2 -                                                            |
| To<br>Message |                                                                   |
|               | NOTE: Length of 'Message' should be not more than 300 characters. |
|               | Send                                                              |

Figure 4-6-8 Send Message

Table 4-6-6 Send Message

| Select Port | From the designated port can send, also can choose random ports |  |  |  |  |
|-------------|-----------------------------------------------------------------|--|--|--|--|
|             | to send                                                         |  |  |  |  |
| Encoding    | SMS code can be used in two ways, UCS2 and GSM 7bit. Editor     |  |  |  |  |
|             | pure English short message can use GSM 7 bit, otherwise, use    |  |  |  |  |
|             | UCS2.                                                           |  |  |  |  |
| То          | Mobile phone number received SMS                                |  |  |  |  |

| Message | The content of the messages, the length is not more than 300 |
|---------|--------------------------------------------------------------|
|         | characters.                                                  |

#### 4.6.6 USSD

| USSD |              |                                                                      |        |
|------|--------------|----------------------------------------------------------------------|--------|
| Port | USSD Request | USSD Reply                                                           |        |
| 0    | A<br>7       | not registered                                                       | A<br>T |
|      |              |                                                                      |        |
|      |              | NOTE: If you do nothing within 90s, connection will be disconnected. |        |

Figure 4-6-9 USSD

USSD (Unstructured Supplementary Service Data) is a new type of based on GSM network interactive data business. When using a mobile phone keyboard input some prescribed number or symbols such as \* #, etc, then press the dial-up key , mobile phone will send an instruction to network. According to instructions, network choice special services to you. USSD technology used alone or in combination with the current short message technology, General Packet Radio Service GPRS (General Packet Radio Service) technology combined to provide various value-added services, such as Mobile Banking, Financial stock trading, Mobile phone calls inquires, Meteorological information prediction and query, Send and Receive Email, Flight Track, Booking Tickets Online etc.

## 4.6.7 Carrier

| Carrier                     |                     |  |
|-----------------------------|---------------------|--|
| Select Port                 | Port 0              |  |
| Select Mode<br>Carrier List | C Automatic  Manual |  |
|                             | Save                |  |

Figure 4-6-10 Carrier

Table 4-6-7 Carrier

| Select Port  | Select a SIM card                                                |  |  |  |  |
|--------------|------------------------------------------------------------------|--|--|--|--|
| Select Mode  | There are automatic and manial two mode. Automatic mode can      |  |  |  |  |
|              | detect carrier automaticly; manual mode will select carrier from |  |  |  |  |
|              | drap-dowm list.                                                  |  |  |  |  |
| Carrier List | Here will list all detected operators                            |  |  |  |  |

## 4.6.8 BCCH

| BCCH |     |     |     |     |     |     |                       |         |      |         |          |                 |     |     |     |     |     |     |
|------|-----|-----|-----|-----|-----|-----|-----------------------|---------|------|---------|----------|-----------------|-----|-----|-----|-----|-----|-----|
|      |     | 0   |     |     | 1   |     |                       | 2       |      |         | 3        |                 |     | 4   |     |     | 5   |     |
| Port | LAC | CID | dbm | LAC | CID | dbm | LAC                   | CID     | dbm  | LAC     | CID      | dbm             | LAC | CID | dbm | LAC | CID | dbm |
| 0    |     |     |     |     |     |     |                       |         |      |         |          |                 |     |     |     |     |     |     |
| -    |     |     |     |     |     |     |                       |         |      |         |          |                 |     |     |     |     |     |     |
|      |     |     |     |     |     | F   | Refresh In            | terval  |      |         | 5        | s               |     |     |     |     |     |     |
|      |     |     |     |     |     | ſ   | Refresh               | 1       | Auto | Refresh | Ste      | n Refres        | h   |     |     |     |     |     |
|      |     |     |     |     |     | F   | Refresh In<br>Refresh | iterval | Auto | Refresh | 5<br>Sto | s<br>op Refresi | h   |     |     |     |     |     |

Figure 4-6-11 BCCH

| BCCH |              |       |         |      |             |      |               |
|------|--------------|-------|---------|------|-------------|------|---------------|
|      | Refresh Inte | erval |         |      | 5 s         |      |               |
|      | Auto Refre   | esh   |         |      | Stop Refres | sh   |               |
|      | Index        | MCC   | MNC     | LAC  | CID         | BCCH | Receive Level |
|      |              |       | Refresh | Lock | UnLock      | Back |               |

# Figure 4-6-12 BCCH

# Table 4-6-8 BCCH Description

| Refresh Interval | Set BCCH parameters automatically refresh time                       |
|------------------|----------------------------------------------------------------------|
| Index            | Base station parameters numbers                                      |
| MCC              | Mobile Country Code, China is 460                                    |
| MNC              | Mobile Network Code, used to distinguish between different           |
|                  | network operators.                                                   |
| LAC              | Location area number, in order to determine the position of          |
|                  | the mobile station, each GSM PLMN coverage area is divided           |
|                  | into many location area, location area codes (LAC) is used to        |
|                  | identify the different location area.                                |
| CID              | To the only to express the GSM PLMN every community,                 |
|                  | network operators should be assigned to the network of all the       |
|                  | village a code, that is, CI, CI and LAI yards combined, used to      |
|                  | identify each of the network and its coverage of the village         |
|                  | BTS.                                                                 |
| ВССН             | Broadcast Control Channel, general information transmission,         |
|                  | used for mobile measurement signal strength and identify             |
|                  | district mark etc.                                                   |
| Receive Level    | The base level received signal from BTS                              |
| Lock             | Signal can be locked in a few signal good base station, selected to  |
|                  | lock base station, click on the lock. If base station signal is very |

|        | poor that has locked, signal will also automatically switch to |  |  |  |  |
|--------|----------------------------------------------------------------|--|--|--|--|
|        | other stations.                                                |  |  |  |  |
| Unlock | Unlock the base station that has locked.                       |  |  |  |  |

# 4.7 Routing Configuration

## 4.7.1 Routing Parameter

| Routing Parameter |                                 |
|-------------------|---------------------------------|
| Tel->IP Parameter | Route calls before manipulation |
|                   | Save                            |

Figure 4-7-1 Rout Parameter

Table 4-7-1 Rout Parameter

| Tel->IP Parameter               | Routing parameter from GSM to IP           |
|---------------------------------|--------------------------------------------|
| Route calls before manipulation | First routing, after number transformation |
| Route calls after manipulation  | First number transformation, after routing |

## 4.7.2 Tel->IP Routing

Figure 4-7-2 Tel ->IP Routing

| Tel->IP R         | outing                                      |                                                                   |               |                    |             |  |  |  |
|-------------------|---------------------------------------------|-------------------------------------------------------------------|---------------|--------------------|-------------|--|--|--|
|                   | Index                                       | Description                                                       | Source Prefix | Destination Prefix | Destination |  |  |  |
|                   | 0                                           | default                                                           | any           | any                | SIP Server  |  |  |  |
| Total: 1entry     | Total: 1entry 16entry/page 1/1page Page 1 💌 |                                                                   |               |                    |             |  |  |  |
| Add Delete Modify |                                             |                                                                   |               |                    |             |  |  |  |
|                   |                                             | NOTE: 0 routing is not allowed to delete, only allowed to change. |               |                    |             |  |  |  |

Table 4-7-2 Tel ->IP Routing

| Tel ->IP | This item uses to configure incoming call routes which can be used for       |
|----------|------------------------------------------------------------------------------|
| Routing  | recieve the calls from the GSM.                                              |
| Index    | It uniquely identifies a route. Its value is assigned globally, ranging from |

|               | 0 to 31.                                                                      |  |
|---------------|-------------------------------------------------------------------------------|--|
| Description   | It describes the route for the ease of identification. Its value is character |  |
| Description   | string                                                                        |  |
|               | When calling number matching the prefix, this routing will take effect.       |  |
| Source Prefix | Any: indicates any number                                                     |  |
|               | 0xxxx: All of the number of begin to 0                                        |  |
| Destination   |                                                                               |  |
| Prefix        | when callee number matching the prefix, this routing will take effect         |  |
| Destination   | Specify the specific IP, IP group and SIP Server                              |  |

Click "Add" or "Modify" enter the following interface.

| Tel->IP Routing Add                                                        |                                        |
|----------------------------------------------------------------------------|----------------------------------------|
| Index<br>Description<br>Source Prefix<br>Destination Prefix<br>Destination | 31   IP  IP  IP  SIP Group  SIP Server |
|                                                                            | OK Reset Cancel                        |

Figure 4-7-3 Tel->IP Routing Modify

# 4.8 Manipulation Configuration

## 4.8.1 IP->Tel Destination Numbers

| ſ | IP->Te    | el Destin  | ation Numbers     |            |               |                       |                              |                            |                  |                  |                                           |
|---|-----------|------------|-------------------|------------|---------------|-----------------------|------------------------------|----------------------------|------------------|------------------|-------------------------------------------|
|   |           | Index      | Description       | Source     | Source Prefix | Destination<br>Prefix | Stripped Digits<br>from Left | Stripped Digits from Right | Prefix<br>to Add | Suffix<br>to Add | Number of Digit<br>to Leave from<br>Right |
| l |           | 0          | 1                 | Any        | any           | any                   | 0                            | 0                          | 6311             |                  | 0                                         |
|   | Total: 16 | entry 16er | ntry/page 1/1page | e Page 1 💌 |               |                       |                              |                            |                  |                  |                                           |
| l |           |            |                   |            | Add           | Delete                | Modify                       |                            |                  |                  |                                           |

# Figure 4-8-1 IP->Tel Destination Numbers

| Table 4-8-1 IP->Tel D | estination Number |
|-----------------------|-------------------|
|-----------------------|-------------------|

| Manipulation This option can modify the Lord called number pass by gateway |                                                                         |  |  |  |
|----------------------------------------------------------------------------|-------------------------------------------------------------------------|--|--|--|
| Index                                                                      | It uniquely identifies a route. Its value is assigned globally, ranging |  |  |  |
| Index                                                                      | from 0 to 31.                                                           |  |  |  |
| Description                                                                | It describes the route for the ease of identification. Its value is     |  |  |  |
| Description                                                                | character string                                                        |  |  |  |
| Source                                                                     | It specifies the source IP which will send the calls to gateway         |  |  |  |
|                                                                            | All the caller number must match the source prefix. It specifies the    |  |  |  |
|                                                                            | source prefix allow to send call out                                    |  |  |  |
| Source Prefix                                                              | • Any: include anonymous, 0xxxx, 1[2-9]xxxx etc.                        |  |  |  |
|                                                                            | • 0xxxx: consist of some digits such as 015,08,09                       |  |  |  |
|                                                                            | • 1[3-8]6:consist of some prefix, include 136,146,156,166,176, 186      |  |  |  |
|                                                                            | All the called number must match the destination prefix, the call       |  |  |  |
| Destination                                                                | prefix indicates the connected number                                   |  |  |  |
| Destination                                                                | • Any: include anonymous, 0xxxx, 1[2-9]xxxx etc.                        |  |  |  |
| Flelix                                                                     | • 0xxxx: consist of some digits such as 015,08,09                       |  |  |  |
|                                                                            | • 1[3-8]6:consist of some prefix, include 136,146,156,166,176, 186      |  |  |  |
| Stripped Digits                                                            | It most for the length of the disite to be deleted from left            |  |  |  |
| from Left                                                                  | It specifies the length of the digits to be deleted from left           |  |  |  |
| Stripped Digits                                                            | Termeri Caradha Ingella Cala di State da ha dalata di Cara si da        |  |  |  |
| from Right                                                                 | It specifies the length of the digits to be deleted from right          |  |  |  |
| Prefix to Add                                                              | Add the new digits in front of the original number                      |  |  |  |
| Suffix to Add                                                              | Add the new digits at the end of the original number                    |  |  |  |
| Number of digit                                                            |                                                                         |  |  |  |
| to leave from                                                              | From the right side began to retain the digits                          |  |  |  |
| right                                                                      |                                                                         |  |  |  |

| IP->Tel Destination Numb                                   | ers Add                                                      |       |        |   |
|------------------------------------------------------------|--------------------------------------------------------------|-------|--------|---|
| Index                                                      | 31                                                           |       |        | • |
| Description                                                | del-01                                                       |       |        | 1 |
| Source Prefix                                              | 0123                                                         |       |        | 1 |
| Source                                                     | <ul> <li>IP</li> <li>IP Group</li> <li>SIP Server</li> </ul> | Any   | •      |   |
| Destination Prefix                                         | any                                                          |       |        | ] |
| Stripped Digits from Left<br>Stripped Digits from<br>Right | 2                                                            |       |        |   |
| Prefix to Add                                              |                                                              |       |        |   |
| Suffix to Add<br>Number of Digits to<br>Leave from Right   |                                                              |       |        |   |
|                                                            | ОК                                                           | Reset | Cancel |   |

Figure 4-8-2 IP->Tel Destination Number Add

For example, source prefix is 0123, after transform, the prefix become 23.

| 4.8.2 Tel->IP | Source | Numbers |
|---------------|--------|---------|
|---------------|--------|---------|

| Tel   | Tel->IP Source Numbers |         |                 |               |                       |             |                              |                               |                  |                  |                                            |
|-------|------------------------|---------|-----------------|---------------|-----------------------|-------------|------------------------------|-------------------------------|------------------|------------------|--------------------------------------------|
|       | In                     | ndex    | Description     | Source Prefix | Destination<br>Prefix | Destination | Stripped Digits<br>from Left | Stripped Digits<br>from Right | Prefix<br>to Add | Suffix<br>to Add | Number of Digits<br>to Leave from<br>Right |
|       |                        |         |                 |               |                       |             |                              |                               |                  |                  |                                            |
|       |                        |         |                 |               |                       |             |                              |                               |                  |                  |                                            |
| Total | : Oentr                | ry 16er | ntry/page 1/0pa | ge 💌          |                       |             |                              |                               |                  |                  |                                            |
|       |                        |         |                 |               | Add                   | Delete      | Modify                       |                               |                  |                  |                                            |

Figure 4-8-3 Tel->IP Source Numbers

Table 4-8-3 Tel->IP Source Numbers

| Index       | It is the number of the transformation and said number              |
|-------------|---------------------------------------------------------------------|
| Index       | transformation rule label the priority. Value range is 0-31.        |
| Description | It describes the route for the ease of identification. Its value is |
| Description | character string.                                                   |

|                 | All the caller number must match the source prefix. It specifies the      |  |
|-----------------|---------------------------------------------------------------------------|--|
|                 | source prefix allow to send call out                                      |  |
| Source Prefix   | • Any: include anonymous, 0xxxx, 1[2-9]xxxx etc.                          |  |
|                 | • 0xxxx: consist of some digits such as 015,08,09                         |  |
|                 | • 1[3-8]6:consist of some prefix, include 136,146,156,166,176, 186        |  |
|                 | All the called number must match the destination prefix, the call         |  |
| Destination     | prefix indicates the connected number                                     |  |
| Destination     | • Any: include anonymous, 0xxxx, 1[2-9]xxxx etc.                          |  |
| Prefix          | • 0xxxx: consist of some digits such as 015,08,09                         |  |
|                 | • 1[3-8]6:consist of some prefix, include 136,146,156,166,176, 186        |  |
| Destination     | Appoint number destination: IP, IP group or SIP server                    |  |
| Stripped Digits |                                                                           |  |
| from Left       | It specifies the length of the digits to be deleted from left             |  |
| Stripped Digits | Te anno 10 an de a bana de a Calenda da La de la del teta de Carana al de |  |
| from Right      | It specifies the length of the digits to be deleted from right            |  |
| Prefix to Add   | Add the new digits in front of the original number                        |  |
| Suffix to Add   | Add the new digits at the end of the original number                      |  |
| Number of       |                                                                           |  |
| Digits to Leave | It specifies the number of Digits to Leave from Right                     |  |
| from Right      |                                                                           |  |

| Tel->IP Source Numbers Add                               |                                                                            |  |
|----------------------------------------------------------|----------------------------------------------------------------------------|--|
| Index                                                    | 31                                                                         |  |
| Description                                              | 51                                                                         |  |
| Source Prefix                                            |                                                                            |  |
| Destination Prefix                                       |                                                                            |  |
| Destination                                              | <ul> <li>○ IP Any ▼</li> <li>○ IP Group ▼</li> <li>● SIP Server</li> </ul> |  |
| Stripped Digits from Left                                |                                                                            |  |
| Stripped Digits from<br>Right                            |                                                                            |  |
| Prefix to Add                                            |                                                                            |  |
| Suffix to Add<br>Number of Digits to<br>Leave from Right |                                                                            |  |
| NOTE: If you                                             | need route calls after manipulation, set the destination ip to any.        |  |
|                                                          | OK Reset Cancel                                                            |  |

Figure 4-8-4 Tel->IP Source Numbers Add

## 4.8.3 Tel->IP Destination Numbers

| ľ | Tel->IP Destination Numbers |            |                 |               |                       |             |                              |                               |                  |                  |                                            |
|---|-----------------------------|------------|-----------------|---------------|-----------------------|-------------|------------------------------|-------------------------------|------------------|------------------|--------------------------------------------|
|   |                             | Index      | Description     | Source Prefix | Destination<br>Prefix | Destination | Stripped Digits<br>from Left | Stripped Digits<br>from Right | Prefix<br>to Add | Suffix<br>to Add | Number of Digits<br>to Leave from<br>Right |
|   |                             |            |                 |               |                       |             |                              |                               |                  |                  |                                            |
|   |                             |            |                 |               |                       |             |                              |                               |                  |                  |                                            |
|   | Total: 0er                  | ntry 16ent | try/page 1/0pag | e 🔻           |                       |             |                              |                               |                  |                  |                                            |
|   |                             |            |                 |               | Add                   | Delete      | Modify                       |                               |                  |                  |                                            |

Figure 4-8-5 Tel->IP Destination Numbers

| Tel->IP Destination Numbers Add         |                     |                                                  |
|-----------------------------------------|---------------------|--------------------------------------------------|
|                                         |                     |                                                  |
| Index                                   | 31                  |                                                  |
| Description                             |                     |                                                  |
| Source Prefix                           |                     |                                                  |
| Destination Prefix                      |                     |                                                  |
| Destination                             | © IP                | Any                                              |
|                                         | IP Group            | •                                                |
|                                         | SIP Server          |                                                  |
| Stripped Digits from Left               |                     |                                                  |
| Stripped Digits from<br>Right           |                     |                                                  |
| Prefix to Add                           |                     |                                                  |
| Suffix to Add                           |                     |                                                  |
| Number of Digits to<br>Leave from Right |                     |                                                  |
| NOTE: If you                            | need route calls af | ter manipulation, set the destination ip to any. |
|                                         | ОК                  | Reset Cancel                                     |

Figure 4-8-6 Tel->IP Destination Numbers Add

Please reference Tel->IP Source Numbers. Matching rules completely the same.

# 4.9 Option

# 4.9.1 IP->Tel Option

| IP->Tel Ope   | IP.>Tel Operation |           |     |               |                    |           |             |
|---------------|-------------------|-----------|-----|---------------|--------------------|-----------|-------------|
|               | Index             | Source IP |     | Source Prefix | Destination Prefix | Operation | Description |
|               |                   |           |     |               |                    |           |             |
|               |                   |           |     |               |                    |           |             |
| Total: 0entry | 16entry/page      | 1/0page   |     |               |                    |           |             |
|               |                   |           | Add | Delete        | Modify             |           |             |

Figure 4-9-1 IP->Tel Option

Table 4-9-1 IP->Tel Option

|         | ID \Tal   | This is an optional configuration items, when using the hotline,    |
|---------|-----------|---------------------------------------------------------------------|
|         | IP->Tel   | this item must be configured. Include: forbid call, call allowance, |
| Operati | Operation | auto call, and password authentication.                             |

| Index         | Number, value range from 0-31.                                       |
|---------------|----------------------------------------------------------------------|
|               | It specifies the source IP which will send the calls to gateway      |
| Source ID     | • Any: any IP address                                                |
| Source IP     | • IP: specific an IP address                                         |
|               | • IP Group: specific an IP group                                     |
|               | All the caller number must match the source prefix. It specifies the |
|               | source prefix allow to send call out                                 |
| Source Prefix | • Any: include anonymous, 0xxxx, 1[2-9]xxxx etc.                     |
|               | • 0xxxx: consist of some digits such as 015,08,09                    |
|               | • 1[3-8]6:consist of some prefix, include 136,146,156,166,176, 186   |
|               | All the called number must match the destination prefix, the call    |
| Destination   | prefix indicates the connected number                                |
| Destination   | • Any: include anonymous, 0xxxx, 1[2-9]xxxx etc.                     |
| Pielix        | • 0xxxx: consist of some digits such as 015,08,09                    |
|               | • 1[3-8]6:consist of some prefix, include 136,146,156,166,176, 186   |
|               | Its specifies number analysis rule                                   |
|               | • Forbid call                                                        |
| Operation     | • Allow call                                                         |
|               | • Auto call                                                          |
|               | Password authenticate                                                |
| Description   | It describes the route for the ease of identification. Its value is  |
| Description   | character string                                                     |

| IP->Tel Operation Add |                                                                          |
|-----------------------|--------------------------------------------------------------------------|
| Index                 | 31                                                                       |
| Source Prefix         | any                                                                      |
| Source IP             | <ul> <li>□ IP Any </li> <li>□ IP Group </li> <li>■ SIP Server</li> </ul> |
| Destination Prefix    | any                                                                      |
| Operation             | Forbid Call     Allow Call     Auto Call     Password Authentication     |
| Description           | a                                                                        |
|                       | OK Reset Cancel                                                          |

Figure 4-9-2 IP->Tel Operation Add

For example: The above configuration said: Allow all calls from SIP server.

## 4.9.2 Tel->IP Operation

| Tel->IP O    | Tel->IP Operation |                |                    |                    |             |  |  |
|--------------|-------------------|----------------|--------------------|--------------------|-------------|--|--|
|              | Index             | Source Prefix  | Destination Prefix | Operation          | Description |  |  |
|              | 31                | any            | any                | Allow ,Auto Call , | а           |  |  |
| Total: 1entr | y 16entry/page    | 1/1page Page 1 | •                  |                    |             |  |  |
|              |                   |                | Add Delete         | Modify             |             |  |  |

Figure 4-9-3 Tel->IP Operation

Table 4-9-2 Tel->IP Operation

| Index         | Number, value range from 0-31                                               |
|---------------|-----------------------------------------------------------------------------|
|               | All the caller number must match the source prefix. It specifies the source |
|               | prefix allow to send call out                                               |
| Source Prefix | • Any: include anonymous, 0xxxx, 1[2-9]xxxx etc.                            |
|               | • 0xxxx: consist of some digits such as 015,08,09                           |
|               | 1[3-8]6:consist of some prefix, include 136,146,156,166,176, 186            |

|             | All the called number must match the destination prefix, the call prefix      |
|-------------|-------------------------------------------------------------------------------|
| Destination | indicates the connected number                                                |
| Destination | • Any: include anonymous, 0xxxx, 1[2-9]xxxx etc.                              |
| Prenx       | • 0xxxx: consist of some digits such as 015,08,09                             |
|             | 1[3-8]6:consist of some prefix, include 136,146,156,166,176, 186              |
|             | Its specifies number analysis rule                                            |
|             | • Forbid call                                                                 |
| Operation   | • Allow call                                                                  |
|             | • Auto call                                                                   |
|             | Password authenticate                                                         |
| Description | It describes the route for the ease of identification. Its value is character |
| Description | string                                                                        |

| Tel->IP Operation Add           |                                                                      |
|---------------------------------|----------------------------------------------------------------------|
| Index<br>Source Prefix          | 30                                                                   |
| Destination Prefix<br>Operation | Forbid Call     Allow Call     Auto Call     Password Authentication |
| Description                     |                                                                      |
|                                 | OK Reset Cancel                                                      |

Figure 4-9-4 Tel->IP Operation

Pictured above, allow all call generation from port dial a number to IP side.

# 4.10 IP Trunk

# 4.10.1 IP Trunk

| IP Trunk      |                  |         |               |             |                  |
|---------------|------------------|---------|---------------|-------------|------------------|
|               | Index            | IP      | Port          | Description | KeepAlive Enable |
|               |                  |         |               |             |                  |
|               |                  |         |               |             |                  |
| Total: 0entry | 16entry/page 1/0 | )page 🔽 |               |             |                  |
|               |                  | Add     | Delete Modify |             |                  |

Figure 4-10-1 IP Trunk

Table 4-10-1 IP Trunk

| ID Trunk    | When device connected to softswitch or SIP server, equipment and the soft     |  |
|-------------|-------------------------------------------------------------------------------|--|
| IF ITUIK    | switch exchange information through the IP trunk.                             |  |
| Index       | Number, value range from 0-31                                                 |  |
| Description | It describes the route for the ease of identification. Its value is character |  |
|             | string                                                                        |  |
| IP          | To end the soft switch or SIP server IP                                       |  |
| Port        | To end the soft switch or SIP server port                                     |  |

| IP Trunk Add     |                 |
|------------------|-----------------|
| Index            | 31 💌            |
| IP               | 172.16.100.103  |
| Port             | 5060            |
| Description      | X-lite          |
| KeepAlive Enable |                 |
|                  |                 |
|                  | OK Reset Cancel |

# Figure 4-10-2 IP Trunk Modify

For example, No.31 trunk to connect to SIP server of 172.16.100.103:5060.

## 4.10.2 IP Trunk Group

| IP Trunk Group                   |       |               |    |
|----------------------------------|-------|---------------|----|
|                                  | Index | Description   | IP |
|                                  |       |               |    |
|                                  |       |               |    |
| Total: 0entry 16entry/page 1/0pa | ge    |               |    |
|                                  | Add   | Delete Modify |    |

Figure 4-10-3 IP Trunk Group

Table 4-10-2 IP Trunk Group

|                | This configuration is optional, and is used to add the IP that have the same         |  |
|----------------|--------------------------------------------------------------------------------------|--|
| IP Trunk Group | attributes to an IP group. The IP group will referenced by IP->Tel routing and       |  |
|                | number manipulation.                                                                 |  |
| Index          | Number, value range from 0-31                                                        |  |
| Description    | It describes the route for the ease of identification. Its value is character string |  |
| ID             | It specifies the IP will add to IP group. When building the trunk later can          |  |
| 11"            | choose some trunk form a trunk group.                                                |  |

| IP Trunk Group Add   |                               |              |
|----------------------|-------------------------------|--------------|
| Index<br>Description | 31                            |              |
| IP                   | Index IP<br>31 172.16.100.103 | Port<br>5060 |
|                      | OK Reset Can                  | cel          |

Figure 4-10-4 IP Trunk Group Add

For example, NO.31 trunk group has only one trunk NO.31, a trunk group can have multiple

relay, a relay can only belong to a trunk group.

# 4.11 System Configuration

#### 4.11.1 System Configuration

| Provision Configuration       |                                      |
|-------------------------------|--------------------------------------|
| Primary Profile URL           | http://172.16.100.139/temp/test.xml  |
| Secondary Profile URL         |                                      |
| Username                      | admin                                |
| Password                      | ••••                                 |
| NTP Configuration             |                                      |
| Enable NTP                    | No      Yes                          |
| Primary NTP Server IP         | 64.236.96.53                         |
| Secondary NTP Server IP       | 18.145.0.30                          |
| Time Zone GMT-6:00 (US Centra | I Time, Chicago)                     |
| NOTE: It must                 | t restart the device to take effect. |

Figure 4-11-1 System Configuration

Network Time Protocol (NTP) is a protocol used to make computer time synchronization. It can make the computer to the server or clock source do synchronization, provide high precision accuracy of time correction.

# 4.11.2 Service Configuration

| vice Configuration                              |                                                    |
|-------------------------------------------------|----------------------------------------------------|
| Local Start RTP Port                            | 8000                                               |
| Enable Slience Suppression                      | No O Yes                                           |
| Call Progress Tone                              | USA 🔹                                              |
| Preferred Coders(in listed order)               |                                                    |
| IST                                             | G.729AB -                                          |
| 2nd                                             |                                                    |
| 3rd                                             | PCMA                                               |
| 4th                                             | G./23.1 💌                                          |
| Voice Frames per Tx                             | 2                                                  |
| Do Not Answer PSTN Imcoming Call for Hotline    | O No O Yes                                         |
| Enable PSTN Incoming Configuration              | No  Yes                                            |
| Auto Outgoing Routing Type                      | Polling 💌                                          |
| IP to PSTN One Stage Dialing                    | No  Yes                                            |
| Answer Delay                                    | 5 s                                                |
| Redirect Call When All Ports Busy               | No Ves                                             |
| Play Voice Prompt for PSTN Incoming Calls       | © No ● Yes                                         |
| DTMF Parameter                                  |                                                    |
| DTMF Method                                     | SIGNAL 💌                                           |
| DTMF Volume                                     | 0dB 💌                                              |
| DTMF Interval                                   | 200 ms                                             |
| NAT Traversal                                   | Disable                                            |
| Other Configuration                             |                                                    |
| Enable Private Service                          | No  Yes                                            |
| User ID Is Phone Number                         | No Ves                                             |
| Only Accept Calls from SIP Server               | No O Yes                                           |
| Allow Call from PSTN to IP without Registration | O No O Yes                                         |
| Allow Call from IP to PSTN without Registration | O No O Yes                                         |
| Reject Anonymous Call from IP to PSTN           | No O Yes                                           |
| Use # as End Key                                | O No O Yes                                         |
| No Answer Timeout                               | 55 s                                               |
| Interdigit Timeout                              | 4 s                                                |
| Call Delay                                      | 10 s                                               |
| NOTE: 1. Answer Delay is o                      | only valid when Detect Polarity Reversal is not en |
| 2. It must restart the                          | device to take effect.                             |
| Sa                                              | ave                                                |

Figure 4-11-2 Service Configuration

Table 4-11-2 Service Configuration

| LOCAL Start DTD | Real-time Transport Protocol details the standard packet       |
|-----------------|----------------------------------------------------------------|
| DOPT            | format on the Internet to deliver audio and video. The initial |
| FORI            | allocation of Channel when RTP voice stream transmit in the IP |

|                                                                                                    | network. In general, using the factory default values. When there                                                                                                    |
|----------------------------------------------------------------------------------------------------|----------------------------------------------------------------------------------------------------|
|                                                                                                    | are multiple D-LINK series voice products, and the network                                                                                                    |
|                                                                                                    | gateway or router's NAT with loopholes, user can try changing                                                                                                    |
|                                                                                                    | this item.                                                                                                    |
|                                                                                                    | Silence suppression technique to ensure that only wehn talking                                                                                                    |
|                                                                                                    | to both sides in call to take up bandwidth and improve the                                                                                                    |
| Enable Silence                                                                                                    | utilization rate of channel. Enable the "silence suppression"                                                                                                    |
| Suppression                                                                                                    | almost no impact on call quality, and can save about half of the                                                                                                    |
|                                                                                                    | bandwidth.                                                                                                    |
|                                                                                                    | Each country has its different call progress tone required                                                                                                    |
| Call progress Tone                                                                                                    | standards, such as busy tone, ring back tones and ring tone                                                                                                    |
|                                                                                                    | standards, users can select the area standard from here .                                                                                                    |
|                                                                                                    | Means the code format when Voice transfer on IP network,                                                                                                    |
| Preferred Coders                                                                                                    | support PCMA, PCMU, G.723.1 and G.729AB.                                                                                                    |
|                                                                                                    |                                                                                                    |
| Do Not Answer PSTN                                                                                                    |                                                                                                    |
| Do Not Answer PSTN<br>Imcoming Call for                                                                                                    | Inbound hotline immediately pick up, after waiting for VOIP                                                                                                    |
| Do Not Answer PSTN<br>Imcoming Call for<br>Hotline                                                                                                    | Inbound hotline immediately pick up, after waiting for VOIP side picked .                                                                                                    |
| Do Not Answer PSTN<br>Imcoming Call for<br>Hotline<br>Enable PSTN Incoming                                                                                      | Inbound hotline immediately pick up, after waiting for VOIP<br>side picked .<br>Select "Yes", users can configure the device through dialing                                                                                                    |
| Do Not Answer PSTN<br>Imcoming Call for<br>Hotline<br>Enable PSTN Incoming<br>Configuration                                                                     | Inbound hotline immediately pick up, after waiting for VOIP<br>side picked .<br>Select "Yes", users can configure the device through dialing<br>feature codes.                                                                                                    |
| Do Not Answer PSTN<br>Imcoming Call for<br>Hotline<br>Enable PSTN Incoming<br>Configuration                                                                     | Inbound hotline immediately pick up, after waiting for VOIP<br>side picked .<br>Select "Yes", users can configure the device through dialing<br>feature codes.<br>When adopt two stage dialing, this configuration option takes                                                                                                    |
| Do Not Answer PSTN<br>Imcoming Call for<br>Hotline<br>Enable PSTN Incoming<br>Configuration<br>Auto Outgoing Routing                                            | Inbound hotline immediately pick up, after waiting for VOIP<br>side picked .<br>Select "Yes", users can configure the device through dialing<br>feature codes.<br>When adopt two stage dialing, this configuration option takes<br>effect and routing doesn't take effect. Ordinary mode means                                                                                                    |
| Do Not Answer PSTN<br>Imcoming Call for<br>Hotline<br>Enable PSTN Incoming<br>Configuration<br>Auto Outgoing Routing<br>Type                                    | Inbound hotline immediately pick up, after waiting for VOIP<br>side picked .<br>Select "Yes", users can configure the device through dialing<br>feature codes.<br>When adopt two stage dialing, this configuration option takes<br>effect and routing doesn't take effect. Ordinary mode means<br>Minimum port selected. Polling means that according to the port                                                                                                    |
| Do Not Answer PSTN<br>Imcoming Call for<br>Hotline<br>Enable PSTN Incoming<br>Configuration<br>Auto Outgoing Routing<br>Type                                    | Inbound hotline immediately pick up, after waiting for VOIP<br>side picked .<br>Select "Yes", users can configure the device through dialing<br>feature codes.<br>When adopt two stage dialing, this configuration option takes<br>effect and routing doesn't take effect. Ordinary mode means<br>Minimum port selected. Polling means that according to the port<br>in turn choice.                                                                                                    |
| Do Not Answer PSTN<br>Imcoming Call for<br>Hotline<br>Enable PSTN Incoming<br>Configuration<br>Auto Outgoing Routing<br>Type                                    | Inbound hotline immediately pick up, after waiting for VOIP<br>side picked .<br>Select "Yes", users can configure the device through dialing<br>feature codes.<br>When adopt two stage dialing, this configuration option takes<br>effect and routing doesn't take effect. Ordinary mode means<br>Minimum port selected. Polling means that according to the port<br>in turn choice.<br>This function will be displayed only when select "Enable Auto                                                                                                    |
| Do Not Answer PSTN<br>Imcoming Call for<br>Hotline<br>Enable PSTN Incoming<br>Configuration<br>Auto Outgoing Routing<br>Type<br>IP to PSTN One Stage            | Inbound hotline immediately pick up, after waiting for VOIP<br>side picked .<br>Select "Yes", users can configure the device through dialing<br>feature codes.<br>When adopt two stage dialing, this configuration option takes<br>effect and routing doesn't take effect. Ordinary mode means<br>Minimum port selected. Polling means that according to the port<br>in turn choice.<br>This function will be displayed only when select "Enable Auto<br>Outgoing Routing" function, the User ID will be sent directly to                                                                                         |
| Do Not Answer PSTN<br>Imcoming Call for<br>Hotline<br>Enable PSTN Incoming<br>Configuration<br>Auto Outgoing Routing<br>Type<br>IP to PSTN One Stage<br>Dialing | Inbound hotline immediately pick up, after waiting for VOIP<br>side picked .<br>Select "Yes", users can configure the device through dialing<br>feature codes.<br>When adopt two stage dialing, this configuration option takes<br>effect and routing doesn't take effect. Ordinary mode means<br>Minimum port selected. Polling means that according to the port<br>in turn choice.<br>This function will be displayed only when select "Enable Auto<br>Outgoing Routing" function, the User ID will be sent directly to<br>PSTN, for example: the user calls 6715, the device will sent                         |
| Do Not Answer PSTN<br>Imcoming Call for<br>Hotline<br>Enable PSTN Incoming<br>Configuration<br>Auto Outgoing Routing<br>Type<br>IP to PSTN One Stage<br>Dialing | Inbound hotline immediately pick up, after waiting for VOIP<br>side picked .<br>Select "Yes", users can configure the device through dialing<br>feature codes.<br>When adopt two stage dialing, this configuration option takes<br>effect and routing doesn't take effect. Ordinary mode means<br>Minimum port selected. Polling means that according to the port<br>in turn choice.<br>This function will be displayed only when select "Enable Auto<br>Outgoing Routing" function, the User ID will be sent directly to<br>PSTN, for example: the user calls 6715, the device will sent<br>6715 User ID to PSTN |

|                                                                                                    | extremely signal detection, then call send out after a few                                                                                                    |  |  |
|----------------------------------------------------------------------------------------------------|----------------------------------------------------------------------------------------------------|--|--|
|                                                                                                    | seconds delay to connect.                                                                                                    |  |  |
| Redirect Call When All                                                                                                    | When all the GSM port occupied, this function will switch the                                                                                                    |  |  |
|                                                                                                    | call toanother equipment and need to provide the device IP and                                                                                                    |  |  |
| Folts Busy                                                                                                    | port.                                                                                                    |  |  |
| Play Voice Prompt for                                                                                                    | Setting is yes, when through the PSTN calls to the Channel, the                                                                                                    |  |  |
| Play voice Prompt for                                                                                                    | device will with the clew tone, the default is "Please dial the                                                                                                    |  |  |
| FSTN meening Cans                                                                                                    | extension User ID"; setting to No, the device will with dial tone                                                                                                    |  |  |
|                                                                                                    | Support RFC2833 and SIGNAL two ways. DTMF INTERVAL                                                                                                    |  |  |
| DTMF Parameter                                                                                                    | range is $50 \sim 800$ ms, DTMF VOLUME can use the default                                                                                                    |  |  |
|                                                                                                    | Configuration.                                                                                                    |  |  |
|                                                                                                    | Network Address Translation is a private (keep) addresses into                                                                                                    |  |  |
| NAT Traversal                                                                                                    | legitimate IP address conversion technology. Including three                                                                                                    |  |  |
|                                                                                                    | ways:STUN, static NAT and dynamic NAT.                                                                                                    |  |  |
| Enable Drivete Service                                                                                                    | Start with "*" the beginning of a local business, such as                                                                                                    |  |  |
| Ellable Filvate Service                                                                                                    | *158# inquiry IP address.                                                                                                    |  |  |
| User ID is Phone                                                                                                    | SIP compatibility configuration, INVITE news in the head is                                                                                                    |  |  |
| Number                                                                                                    | carry "User = Phone" parameters                                                                                                    |  |  |
| Only Accept Calls from                                                                                                    |                                                                                                    |  |  |
| Only Recept Cans nom                                                                                                    | Only accept SIP server launch of call and refused to other                                                                                                    |  |  |
| SIP Server                                                                                                    | Only accept SIP server launch of call and refused to other sources of call.                                                                                                    |  |  |
| SIP Server                                                                                                    | Only accept SIP server launch of call and refused to other<br>sources of call.<br>Reference "Is register" of "SIP Configuration", if "Is register"                                                                                                    |  |  |
| SIP Server<br>Allow Call from PSTN                                                                                           | Only accept SIP server launch of call and refused to other<br>sources of call.<br>Reference "Is register" of "SIP Configuration", if "Is register"<br>setting is no, this option need set Yes ,to avoid that the devices                                                                                                    |  |  |
| SIP Server<br>Allow Call from PSTN<br>to IP without                                                                          | Only accept SIP server launch of call and refused to other<br>sources of call.<br>Reference "Is register" of "SIP Configuration", if "Is register"<br>setting is no, this option need set Yes ,to avoid that the devices<br>can not call out. This option allows equipment not registered                                                                                                    |  |  |
| SIP Server<br>Allow Call from PSTN<br>to IP without<br>Registration                                                          | Only accept SIP server launch of call and refused to other<br>sources of call.<br>Reference "Is register" of "SIP Configuration", if "Is register"<br>setting is no, this option need set Yes ,to avoid that the devices<br>can not call out. This option allows equipment not registered<br>on the phone.                                                                                                    |  |  |
| SIP Server<br>Allow Call from PSTN<br>to IP without<br>Registration                                                          | Only accept SIP server launch of call and refused to other<br>sources of call.<br>Reference "Is register" of "SIP Configuration", if "Is register"<br>setting is no, this option need set Yes ,to avoid that the devices<br>can not call out. This option allows equipment not registered<br>on the phone.<br>Reference "Is register" of "SIP Configuration", if "Is register"                                                                                                    |  |  |
| SIP Server<br>Allow Call from PSTN<br>to IP without<br>Registration<br>Allow Call from IP to                                 | Only accept SIP server launch of call and refused to other<br>sources of call.<br>Reference "Is register" of "SIP Configuration", if "Is register"<br>setting is no, this option need set Yes ,to avoid that the devices<br>can not call out. This option allows equipment not registered<br>on the phone.<br>Reference "Is register" of "SIP Configuration", if "Is register"<br>setting is no, this option need set Yes ,to avoid that the devices                                                                  |  |  |
| SIP Server<br>Allow Call from PSTN<br>to IP without<br>Registration<br>Allow Call from IP to<br>PSTN without<br>Registration | Only accept SIP server launch of call and refused to other<br>sources of call.<br>Reference "Is register" of "SIP Configuration", if "Is register"<br>setting is no, this option need set Yes ,to avoid that the devices<br>can not call out. This option allows equipment not registered<br>on the phone.<br>Reference "Is register" of "SIP Configuration", if "Is register"<br>setting is no, this option need set Yes ,to avoid that the devices<br>can not call out. This option allows equipment not registered |  |  |

| Reject Anonymous Call | The call from IP to PSTN will be rejected.                     |  |
|-----------------------|----------------------------------------------------------------|--|
| from IP to PSTN       |                                                                |  |
|                       | General dial-up end of the logo has two kinds: 1. # operator   |  |
| Use # as END Key      | as dial-up end, 2. Waiting for a few seconds until dial-up     |  |
|                       | overtime.                                                      |  |
| No Answer Timeout     | Call in or out over a certain time no response, the call off.  |  |
| Interdigit Timeout    | Bit of between the dialing time ,over the time will be seem as |  |
| Interdigit Timeout    | end of dial.                                                   |  |
| Call Dalar            | When a SIM card to call on the broken, in this delay time will |  |
| Call Delay            | not accept new calls, ensure the call the success rate.        |  |

# 4.11.3 SIP Configuration

| SIP Configuration                                                                                                    |                                                                                               |
|----------------------------------------------------------------------------------------------------|-----------------------------------------------------------------------------------------------|
| SIP Proxy<br>SIP Server Address<br>SIP Server Port(default: 5060)<br>Check Net Status<br>Outbound Proxy                                                                                            | 172.16.33.50<br>5060<br>◎ No <sup>©</sup> Yes                                                 |
| Outbound Proxy Address<br>Outbound Proxy Port                                                                                                    | 5060                                                                                          |
| Use Random Port<br>Local SIP Port                                                                                                    | No <a>Ves</a><br>5060                                                                         |
| Is Register<br>Register Interval(range: 1 - 3600s)                                                                                                    | No      Yes     180     s                                                                     |
| T1<br>T2<br>T4<br>TMAX                                                                                                    | 500         ms           4000         ms           5000         ms           32000         ms |
| Keepalive Interval(range:1 - 3600s)<br>Enable 100rel<br>Refer to Use Target Contact<br>From Mode when Caller ID Is Available<br>From Mode when Caller ID Is Unavailable<br>Answer Mode<br>183 Mode | 100 s<br>No Yes<br>No Yes<br>Tel/User<br>Anonymous<br>Answered<br>Immediately                 |
| Response Code switch<br>Response code                                                                                                    | Response code after switch                                                                    |
| NOTE: It must restart the de                                                                                                    | evice to take effect.<br>ave                                                                  |

Figure 4-11-3 SIP Configuration

Table 4-11-3 SIP Configuration

| SID Drovu | In SIP a proxy server realize voice over IP based on the exchange.    |  |
|-----------|-----------------------------------------------------------------------|--|
| SIF Floxy | SIP server address can be IP address, can also is a domain name.      |  |
| Outbound  | Outbound Proxy is usually used in network with firewall/NAT. Used for |  |
| Proxy     | processing signal and help multimedia data pass through the firewall. |  |
| Check Net | According to Keep alive interval, and constantly to the equipment to  |  |
| Status    | send messages, check the network connectivity.                        |  |

|                 | Local SIP listening socket, can choose the random or fixed. Random         |
|-----------------|----------------------------------------------------------------------------|
| SIP server Port | is selecting a random port when start device. Fixed port can be            |
|                 | specified by customer. Default is 5060.                                    |
| In Descinter    | DVG-6001G can work at two work mode: register and unregister.              |
| is Register     | Default is register mode.                                                  |
| Register        | Registration time intervals of equipment to SIP server or outbound         |
| Interval        | proxy registration.                                                        |
| T1              | T1 timer of SIP protocol, default is 500ms                                 |
| T2              | T2 timer of SIP protocol, default is 4000ms                                |
| T4              | T4 timer of SIP protocol, default is 5000ms.                               |
|                 | SIP compatibility configuration, after sending a SIP request, it is        |
|                 | overtime if had not received any response in the largest waitting time of  |
| IMAX            | response retransmission. The largest waitting time of response             |
|                 | retransmission double after response retransmission.                       |
| Keep alive      | Used for communication between device and SIP server and ensure the        |
| Interval        | state of equipment registered. Often use the factory default.              |
| Enchla 100rol   | SIP compatibility configuration, Used when the news comes to send          |
| Enable Toorer   | 100 to each other PRACK reply.                                             |
| Refer-to Use    | SIP compatibility configuration, fill in contact header in "Refer-to"      |
| Target Contact  | fieldof SIP message.                                                       |
|                 | SIP compatibility configuration, FROM field used to transfer Caller ID.    |
| From Mode       | Tel/User: From: caller number <sip:3001@ip>;tag=51088abb</sip:3001@ip>     |
| when Coller     | User/User: From: 3001 <sip:3001@ip>;tag=51088abb</sip:3001@ip>             |
|                 | Tel/Tel: From: caller number <sip: caller="" number<="" td=""></sip:>      |
| ID IS AVAIIADIE | @IP>;tag=51088abb                                                          |
|                 | User/Tel: From: 3001 <sip: @ip="" caller="" number="">;tag=51088abb</sip:> |
| From Mode       | SIP compatibility configuration, used for transmission ID when no Call     |

| when Caller  | ID Numbers FROM field.                                                |  |  |  |
|--------------|-----------------------------------------------------------------------|--|--|--|
| ID is        | Anonymous : From: <sip: @ip="" anonymous="">;tag=51088abb</sip:>      |  |  |  |
| Unavailable  | Username : From: <sip: @ip="" username="">;tag=51088abb</sip:>        |  |  |  |
|              | Response way of IP to PSTN side, includes: Answered and Alerted. If   |  |  |  |
| Angwar Mada  | select "Answered", SIP protocol back to 200 news on the side hook; if |  |  |  |
| Allswei Mode | select "Alerted", SIP protocol back to 200 news on the side ringing.  |  |  |  |
|              | Usually keep default Settings.                                        |  |  |  |
| 192 Mada     | Reply 183 news after reply100 or ringback. Usually keep default       |  |  |  |
| 183 Mode     | settings.                                                             |  |  |  |
| Pagpanga     | SIP compatibility configuration. Response code is SIP news code.      |  |  |  |
| Cada maitak  | Suchas: 183 and 100. User can modify response code in this            |  |  |  |
| Code switch  | configuration items.                                                  |  |  |  |

# 4.11.4 Port Configuration

| P | ort List |             |                 |         |         |                 |                 |                            |        |
|---|----------|-------------|-----------------|---------|---------|-----------------|-----------------|----------------------------|--------|
|   | Port     | SIP User ID | Authenticate ID | Tx Gain | Rx Gain | To VOIP Hotline | To PSTN Hotline | Auto-Dial Delay<br>Time(s) | Detail |
|   | 0        | 102         | 102             | 0       | 0       |                 |                 | 3                          | Detail |

Figure 4-11-4 Port Configuration

| Port Configuration    |                |  |
|-----------------------|----------------|--|
| Current Port          | Port 0         |  |
| SIP User ID           | 102            |  |
| Authenticate ID       | 102            |  |
| Authenticate Password | •••••          |  |
| Tx Gain<br>Rx Gain    | 0dB ▼<br>0dB ▼ |  |
| To VOIP Hotline       |                |  |
| To PSTN Hotline       |                |  |
|                       |                |  |
|                       | Save Back      |  |

# Figure 4-11-5 Port Configuration

| Table 4-11-4 | Port C | onfiguration |
|--------------|--------|--------------|
|--------------|--------|--------------|

| Current Port          | Choose the current registration port                              |  |  |
|-----------------------|-------------------------------------------------------------------|--|--|
| SIP User ID           | Used to SIP server registered the authentication, SIP registered  |  |  |
|                       | account number is the phone part of users in SIP address, and     |  |  |
|                       | is often used as an ID information callers, displayed in SIP      |  |  |
|                       | software or phone on the LCD.                                     |  |  |
|                       | The typical cases, SIP registered account number is a phone       |  |  |
|                       | number or expanded the number, or a user name.                    |  |  |
| Authenticate ID       | The authentication name is strictly to the authentication         |  |  |
|                       | purpose, is telephone contact SIP server to verify user identity  |  |  |
|                       | with.SIP User ID could be the same with authenticate ID, also can |  |  |
|                       | not.                                                              |  |  |
| Authenticate Password | SIP account register password.                                    |  |  |
| Tx Gain               | Gain from PSTN side, default is 0.                                |  |  |
| Rx Gain               | Gain from IP side, default is 0.                                  |  |  |
| To VOIP Hotline       | PSTN side calls the port, the port immediately sent hotline       |  |  |
|                       | number to IP side after hook.                                     |  |  |
| To PSTN Hotline       | IP side calls the port, the port immediately sent hotline number  |  |  |
|                       | to PSTN side after hook.                                          |  |  |

#### 4.11.5 Digit Map

| Digit Map |                                                                     |
|-----------|---------------------------------------------------------------------|
| Digit Map | x.T x.#                                                             |
|           | NOTE: Length of 'Digit Map' should be not more than 119 characters. |

Figure 4-11-6 Digit map

Digit Map Syntax:

1. Supported objects

Digit: A digit from "0" to "9".

Timer: The symbol "T" matching a timer expiry.

DTMF: A digit, a timer, or one of the symbols "A", "B", "C", "D", "#", or "\*".

2. Range []

One or more DTMF symbols enclosed between square brackets ("[" and "]"), but only one can be selected.

3. Range ()

One or more expressions enclosed between round brackets ("(" and ")"), but only one can be selected.

4. Separator

: Separated expressions or DTMF symbols.

5. Subrange

-: Two digits separated by hyphen ("-") which matches any digit between and including the two. The subrange construct can only be used inside a range construct, i.e., between "[" and "]".

## 6. Wildcard

x: matches any digit ("0" to "9").

7. Modifiers

.: Match 0 or more times.

#### 8. Modifiers

+: Match 1 or more times.

- 9. Modifiers
  - ?: Match 0 or 1 times.

#### Example:

Assume we have the following digit maps:

1. xxxxxxx | x11

and a current dial string of "41". Given the input "1" the current dial string becomes "411". We have a partial match with "xxxxxx", but a complete match with "x11", and hence we send "411" to the Call Agent.

#### 2. [2-8] xxxxxx | 13xxxxxxxx

Means that first is "2", "3", "4", "5", "6", "7" or "8", followed by 6 digits; or first is 13, followed by 9 digits.

#### 3. (13 | 15 | 18)xxxxxxxx

Means that first is "13", "15" or "18", followed by 8 digits.

#### 4. [1-357-9]xx

Means that first is "1","2","3" or "5" or "7","8","9", followed by 2 digits.

# **4.12 Tools**

#### 4.12.1 Firmware Upload

| Firmware Upload                             |                                                                                                    |                    |                    |
|---------------------------------------------|----------------------------------------------------------------------------------------------------|--------------------|--------------------|
| Send "Idf" file for<br>Software<br>Software | rom your computer to the device.                                                                                                    | 浏览                 | Upload<br>Download |
| NOT                                         | <ul> <li>E: 1. The upload process will last about 60s.</li> <li>2. The device will restart automatically after</li> <li>3. Do not shut down when the device is uplo</li> </ul> | upload.<br>oading. |                    |

Figure 4-12-1 Firmware Upload

Please consult equipment provider before upgrading, select the appropriate firmware version. Click browse choose appropriate firmware, and then click upload. Uploading please don't shut off the power, otherwise lead to paralysis of equipment.

## 4.12.2 IVR Voice Prompt Upload

| IVR Voice Prompt Upload                                                                                                    |                |            |  |  |  |
|----------------------------------------------------------------------------------------------------|----------------|------------|--|--|--|
| Send "wav" file from your computer to the de                                                                                                    | evice.         |            |  |  |  |
| IVR Voice Prompt File for PSTN Incoming Calls                                                                                                    |                | 浏览… Upload |  |  |  |
| Play IVR Voice Prompt from                                                                                                    | Oefault Custom | Save       |  |  |  |
| NOTE: 1. "wav" file should be not more than 360k bytes.<br>2. The upload process will last about 30s.<br>3. The device will restart automatically after upload. |                |            |  |  |  |

Figure 4-12-2 IVR Voice Prompt Upload

The default is when the telephone call in the PSTN, play is the default IVR "please dial the extension number", users can customize the IVR voice, and through the menu loading. Please note that loaded IVR file format must for 8000 Hz, 16 bit sampling mono wav format, and can't more than 360 KB.

D-Link Corporation.

#### 4.12.3 Data Backup

|      | Figure 4-12-5                                       | Data Backup   |        |
|------|-----------------------------------------------------|---------------|--------|
| Data | Backup                                              |               |        |
|      | Click 'Backup' for download configuration file to y | our computer. | Backup |

Figure 4-12-3 Data Backup

When a device configuration is finished, please click data backup and saved the configuration file in reliable place. When the equipment malfunction or have other equipment needed to add, through the data restore function rapid configuration a function similar or the same equipment.

#### 4.12.4 Data Restore

| Data Restore       |             |                                         |         |
|--------------------|-------------|-----------------------------------------|---------|
| Send data file fro | om your com | puter to the device.<br>〔 浏览            | Restore |
|                    | NOTES:      | The upload process will last about 30s. |         |

Figure 4-12-4 Data Restore

Importing backup data to equipment can save configuration time. Import will reboot.

Network configuration can't through the data recovery.

# 4.12.5 Syslog Parameter

| Syslog Parameter |            |
|------------------|------------|
| Enable Syslog    | ● no ○ yes |
| Server Address   |            |
| Syslog Level     | NONE       |
| Send CDR         | no  yes    |
|                  |            |

Figure 4-12-5 Syslog Parameter

| Server Address | Syslog information will be saved in Syslog server. Fill in Syslog server |  |
|----------------|--------------------------------------------------------------------------|--|
|                | IP.                                                                      |  |
| Syslog Level   | The information contained in the system logs are: NONE,                  |  |
|                | DEBUG、NOTICE、WARNING、ERROR. At present, only NONE                        |  |
|                | and DEBUG level effective.                                               |  |
| Send CDR       | If choose CDR, Syslog level should be chosen NONE.                       |  |

#### 4.12.6 Login Password

| Username & Password                                                                                                    |       |
|----------------------------------------------------------------------------------------------------|-------|
| Web Configuration<br>Old Web Username<br>Old Web Password<br>New Web Username<br>New Web Password<br>Confirm Web Password                   | admin |
| Telnet Configuration<br>Old Telnet Username<br>Old Telnet Password<br>New Telnet Username<br>New Telnet Password<br>Confirm Telnet Password | admin |
|                                                                                                    | Save  |

Figure 4-12-6 Username and Password

The default WEB and TELNET user name/password is admin/admin,, if open the remote login please modify user name and password to prevent others to use the default user name and password to land.

#### 4.12.7 Factory Reset

| Factory Reset |                                                     |
|---------------|-----------------------------------------------------|
|               | Click this button to reset factory default settings |
|               | Apply                                               |

Figure 4-12-7 Factory Reset

Please use caution this operation, the operation will lead to all the parameters recovery factory state, including configuration parameters and network parameters. For safety, before reset factory, please backup configuration files. Pay attention to restore the factory default need to come into force after the restart your device.

D-Link Corporation.

#### 4.12.8 Restart

| Restart |                                          |
|---------|------------------------------------------|
|         | Click this button to restart the device. |
|         | Restart                                  |

Figure 4-12-8 Restart

By clicking on the restart can remote restart your device when recovery factory defaults,

data recovery or modify system parameters need to restart equipment, please try to use the WEB to restart way to restart.

# 5. Glossary

GSM: Global System for Mobile Communications

- CDMA: Code Division Multiple Access
- FMC: Fixed Mobile Convergence
- SIP: Session Initiation Protocol

MGCP: Media Gateway Control Protocol

- DTMF: Dual Tone Multi Frequency
- USSD: Unstructured Supplementary Service Data
- PSTN: Public Switched Telephone Network
- STUN: Simple Traversal of UDP over NAT
- IVR: Interactive Voice Response
- IMSI: International Mobile Subscriber Identification Number
- IMEI: International Mobile Equipment Identity
- DMZ: Demilitarized Zone